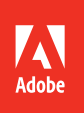

# Adobe After Effects CC

2014 release

<mark>Bē</mark> Geso / Pablo IA

# **CLASSROOM IN A BOOK®**

The official training workbook from Adobe

Andrew Faulkner & Brie Gyncild

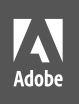

# Adobe After Effects CC

2014 release

**Bē** Geso / Pablo IA

# CLASSROOM IN A BOOK®

The official training workbook from Adobe

Andrew Faulkner & Brie Gyncild

Adobe® After Effects® CC Classroom in a Book® (2014 release)

© 2015 Adobe Systems Incorporated and its licensors. All rights reserved.

If this guide is distributed with software that includes an end user license agreement, this guide, as well as the software described in it, is furnished under license and may be used or copied only in accordance with the terms of such license. Except as permitted by any such license, no part of this guide may be reproduced, stored in a retrieval system, or transmitted, in any form or by any means, electronic, mechanical, recording, or otherwise, without the prior written permission of Adobe Systems Incorporated. Please note that the content in this guide is protected under copyright law even if it is not distributed with software that includes an end user license agreement.

The content of this guide is furnished for informational use only, is subject to change without notice, and should not be construed as a commitment by Adobe Systems Incorporated. Adobe Systems Incorporated assumes no responsibility or liability for any errors or inaccuracies that may appear in the informational content contained in this guide.

Please remember that existing artwork or images that you may want to include in your project may be protected under copyright law. The unauthorized incorporation of such material into your new work could be a violation of the rights of the copyright owner. Please be sure to obtain any permission required from the copyright owner.

Any references to company names in sample files are for demonstration purposes only and are not intended to refer to any actual organization.

Adobe, the Adobe logo, Adobe Premiere, After Effects, Audition, Classroom in a Book, Creative Cloud, Illustrator, Photoshop, Prelude, and SpeedGrade are either registered trademarks or trademarks of Adobe Systems Incorporated in the United States and/or other countries.

Apple, Mac OS, and QuickTime are trademarks of Apple, registered in the U.S. and other countries. Microsoft and Windows are trademarks of Microsoft Corporation registered in the U.S. and/or other countries. All other trademarks are the property of their respective owners.

Adobe Systems Incorporated, 345 Park Avenue, San Jose, California 95110-2704, USA

Notice to U.S. Government End Users. The Software and Documentation are "Commercial Items," as that term is defined at 48 C.F.R. §2.101, consisting of "Commercial Computer Software" and "Commercial Computer Software Documentation," as such terms are used in 48 C.F.R. §12.212 or 48 C.F.R. §227.7202, as applicable. Consistent with 48 C.F.R. §12.212 or 48 C.F.R. §227.7202-1 through 227.7202-4, as applicable, the Commercial Computer Software Documentation are being licensed to U.S. Government end users (a) only as Commercial Items and (b) with only those rights as are granted to all other end users pursuant to the terms and conditions herein. Unpublished-rights reserved under the copyright laws of the United States. Adobe Systems Incorporated, 345 Park Avenue, San Jose, CA 95110-2704, USA. For U.S. Government End Users, Adobe agrees to comply with all applicable equal opportunity laws including, if appropriate, the provisions of Executive Order 11246, as amended, Section 402 of the Vietnam Era Veterans Readjustment Assistance Act of 1974 (38 USC 4212), and Section 503 of the Rehabilitation Act of 1973, as amended, and the regulations at 41 CFR Parts 60-1 through 60-60, 60-250, and 60-741. The affirmative action clause and regulations contained in the preceding sentence shall be incorporated by reference.

Adobe Press books are published by Peachpit, a division of Pearson Education located in San Francisco, California. For the latest on Adobe Press books, go to www.adobepress.com. To report errors, please send a note to errata@peachpit.com. For information on getting permission for reprints and excerpts, contact permissions@peachpit.com.

Cover illustration: Geso / Pablo IA (Spain), behance.net/MrGlitch

Printed and bound in the United States of America

ISBN-13: 978-0-13-392703-0 ISBN-10: 0-13-392703-2

This page intentionally left blank

## CONTENTS

| GETTING START | ED 1                                             |  |
|---------------|--------------------------------------------------|--|
|               | About Classroom in a Book 1                      |  |
|               | Prerequisites                                    |  |
|               | Installing After Effects and Bridge2             |  |
|               | Optimizing performance2                          |  |
|               | Restoring default preferences                    |  |
|               | Accessing the Classroom in a Book files          |  |
|               | How to use these lessons                         |  |
|               | Additional resources                             |  |
|               | Adobe Authorized Training Centers                |  |
| 1 GETTING TO  | O KNOW THE WORKFLOW 6                            |  |
|               | About the After Effects work area                |  |
|               | Getting started9                                 |  |
| ANY ANY       | Creating a project and importing footage         |  |
|               | Creating a composition and arranging layers      |  |
|               | About layers                                     |  |
|               | About the Tools panel                            |  |
|               | Adding effects and modifying layer properties    |  |
|               | Animating the composition24                      |  |
|               | About the Timeline panel                         |  |
|               | About timecode and duration                      |  |
|               | Previewing your work                             |  |
|               | Optimizing performance in After Effects          |  |
|               | Rendering and exporting your composition         |  |
|               | Customizing workspaces                           |  |
|               | Controlling the brightness of the user interface |  |
|               | Finding resources for using After Effects        |  |
|               | Review questions and answers                     |  |

#### 2 CREATING A BASIC ANIMATION USING EFFECTS AND PRESETS 38

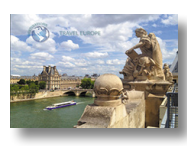

| Getting started40                          |
|--------------------------------------------|
| Importing footage using Adobe Bridge41     |
| Creating a new composition43               |
| Working with imported Illustrator layers46 |
| Applying effects to a layer47              |
| Applying and controlling effects48         |
| Applying an animation preset50             |
| Previewing the effects52                   |
| Adding transparency53                      |
| Rendering the composition54                |
| Review questions and answers               |

58

#### **3** ANIMATING TEXT

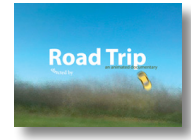

| Getting started                               | 60 |
|-----------------------------------------------|----|
| About text layers                             | 62 |
| Installing a font using Typekit               | 62 |
| Creating and formatting point text            | 65 |
| Using a text animation preset                 | 67 |
| Animating with scale keyframes                | 70 |
| Animating using parenting                     | 72 |
| About parent and child layers                 | 73 |
| Animating imported Photoshop text             | 74 |
| Animating text using a path animation preset  | 77 |
| Animating type tracking                       | 80 |
| Animating text opacity                        | 82 |
| Using a text animator group                   | 82 |
| About text animator groups                    | 83 |
| Cleaning up the path animation                | 86 |
| Animating a nontext layer along a motion path | 88 |
| Adding motion blur                            | 90 |
| Review questions and answers                  | 91 |

#### **4** WORKING WITH SHAPE LAYERS

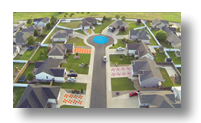

| Getting started                               | 94  |
|-----------------------------------------------|-----|
| Adding a shape layer                          | 96  |
| Creating custom shapes                        | 100 |
| Duplicating shapes                            | 102 |
| Using Brainstorm to experiment                | 105 |
| Positioning layers with snapping              | 106 |
| Adding compositions to a 3D project           | 109 |
| Extra credit: Animating layers to match audio | 114 |
| Review questions and answers                  | 115 |

#### 5 ANIMATING A MULTIMEDIA PRESENTATION

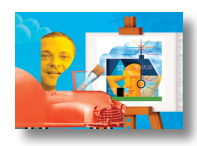

| Getting started118                                     |
|--------------------------------------------------------|
| Animating the scenery using parenting119               |
| Adjusting an anchor point123                           |
| Masking video using vector shapes124                   |
| Keyframing a motion path128                            |
| Animating additional elements131                       |
| Applying an effect135                                  |
| About solid-color layers135                            |
| Creating an animated slide show138                     |
| Supported audio file formats142                        |
| Adding an audio track143                               |
| Zooming in for a final close-up144                     |
| Extra credit: Editing audio files in Adobe Audition146 |
| Review questions and answers147                        |

#### 6 ANIMATING LAYERS

| Getting started                              | .150 |
|----------------------------------------------|------|
| Preparing layered Photoshop files            | .152 |
| About Photoshop layer styles                 | .153 |
| Simulating lighting changes                  | .154 |
| About expressions                            | .156 |
| Duplicating an animation using the pick whip | .156 |
| Animating movement in the scenery            | .158 |

116

| Adjusting the layers and creating a track matte | .162 |
|-------------------------------------------------|------|
| About track mattes and traveling mattes         | .163 |
| Animating the shadows                           | .166 |
| Adding a lens flare effect                      | .168 |
| Animating the clock                             | .170 |
| Retiming the composition                        | .172 |
| Review questions and answers                    | .179 |

#### 7 WORKING WITH MASKS

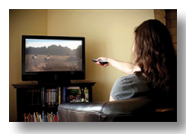

| About masks                           | 182 |
|---------------------------------------|-----|
| Getting started                       | 182 |
| Creating a mask with the Pen tool     | 183 |
| Editing a mask                        | 184 |
| About mask modes                      |     |
| Creating a Bezier mask                |     |
| Feathering the edges of a mask        |     |
| Replacing the content of the mask     |     |
| Adding a reflection                   |     |
| Creating a vignette                   |     |
| Using the Rectangle and Ellipse tools |     |
| Trimming the work area                |     |
| Tips for creating masks               |     |
| Review questions and answers          | 199 |
|                                       |     |

#### 8 DISTORTING OBJECTS WITH THE PUPPET TOOLS

200

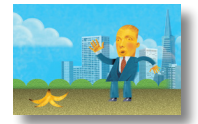

| Getting started              | 202 |
|------------------------------|-----|
| About the Puppet tools       | 206 |
| Adding Deform pins           | 206 |
| Defining areas of overlap    | 208 |
| Stiffening an area           | 209 |
| Animating pin positions      | 210 |
| Squash and stretch           | 210 |
| Recording animation          | 214 |
| Review questions and answers | 215 |

#### 9 USING THE ROTO BRUSH TOOL

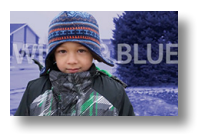

| About rotoscoping                               | 218 |
|-------------------------------------------------|-----|
| Getting started                                 | 218 |
| Using Adobe Premiere Pro with After Effects     | 220 |
| Creating a segmentation boundary                | 220 |
| Fine-tuning the matte                           | 227 |
| Refine Soft Matte and Refine Hard Matte effects | 229 |
| Freezing your Roto Brush tool results           | 229 |
| Changing the background                         | 231 |
| Adding animated text                            | 232 |
| Outputting your project                         | 234 |
| Review questions and answers                    | 235 |

#### **10 PERFORMING COLOR CORRECTION**

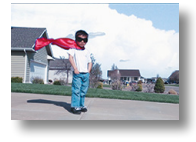

| Getting started                              | 238 |
|----------------------------------------------|-----|
| Previewing your project on a video monitor   | 240 |
| Adjusting color balance with levels          | 241 |
| Adjusting color balance with Color Finesse 3 | 243 |
| Replacing the background                     | 246 |
| Color-correcting using Auto Levels           | 251 |
| Motion tracking the clouds                   | 252 |
| Replacing the sky in the second clip         | 253 |
| Color grading                                | 257 |
| Extra Credit: Cloning an object in a scene   | 261 |
| Review questions and answers                 | 263 |

#### **11 USING 3D FEATURES**

# A Space Pollic

| Getting started        | 5 |
|------------------------|---|
| Creating 3D text       | 7 |
| Using 3D views         | ) |
| Importing a background | 1 |
| Adding 3D lights27     | 1 |
| Adding a camera275     | 5 |
| Repositioning layers   | 7 |
| Adding a text layer278 | 3 |

#### 264

216

|    |           | Working with Cinema 4D Lite                             | 279                                                          |
|----|-----------|---------------------------------------------------------|--------------------------------------------------------------|
|    |           | Extra credit: Extruding 3D text                         | 289                                                          |
|    |           | Review questions and answers                            | 291                                                          |
| 12 | WORKING   | WITH THE 3D CAMERA TRACKER                              | 292                                                          |
|    |           | About the 3D Camera Tracker effect                      | 294                                                          |
| 0  |           | Getting started                                         | 294                                                          |
|    | TREASURES | Repairing rolling shutter distortions                   | .294<br>.294<br>.296<br>.297<br>.298<br>.303<br>.305<br>.306 |
|    |           | Tracking the footage                                    | 297                                                          |
|    |           | Creating a ground plane, a camera, and the initial text | 298                                                          |
|    |           | Creating realistic shadows                              | 303                                                          |
|    |           | Adding ambient light                                    | 305                                                          |
|    |           | Creating additional text elements                       | 306                                                          |
|    |           | Locking a layer to a plane with a null object           | 308                                                          |
|    |           | Animating the text                                      | 310                                                          |
|    |           | Adjusting the camera's depth of field                   | 312                                                          |
|    |           | Rendering the composition                               | 313                                                          |
|    |           | Review questions and answers                            | 315                                                          |
| 13 | ADVANCED  | EDITING TECHNIQUES                                      | 316                                                          |
|    |           | Getting started                                         | 318                                                          |

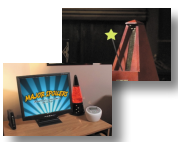

## **14 RENDERING AND OUTPUTTING**

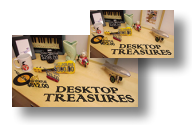

| Getting started352                         |
|--------------------------------------------|
| Creating templates for the Render Queue353 |
| About compression                          |
| Exporting using the Render Queue           |
| Preparing movies for mobile devices        |
| Rendering movies with Adobe Media Encoder  |
| Preparing a movie for broadcast output     |
| Review questions and answers               |

| APPENDIX | 369 |
|----------|-----|
| INDEX    | 371 |

This page intentionally left blank

## **GETTING STARTED**

Adobe After Effects CC provides a comprehensive set of 2D and 3D tools for compositing, animation, and effects that motion-graphics professionals, visual effects artists, web designers, and film and video professionals need. After Effects is widely used for digital post-production of film, video, DVD, and the web. You can composite layers in various ways, apply and combine sophisticated visual and audio effects, and animate both objects and effects.

## About Classroom in a Book

Adobe After Effects CC Classroom in a Book (2014 release) is part of the official training series for Adobe graphics and publishing software, developed with the support of Adobe product experts. The lessons are designed to let you learn at your own pace. If you're new to Adobe After Effects, you'll learn the fundamental concepts and features you'll need to master the program. And if you've been using Adobe After Effects for a while, you'll find that Classroom in a Book teaches many advanced features, including tips and techniques for using the latest version.

Although each lesson provides step-by-step instructions for creating a specific project, there's room for exploration and experimentation. You can follow the book from start to finish, or do only the lessons that match your interests and needs. Each lesson concludes with a review section summarizing what you've covered.

## Prerequisites

Before beginning to use *Adobe After Effects CC Classroom in a Book (2014 release)*, make sure that your system is set up correctly and that you've installed the required software and hardware. You should have a working knowledge of your computer and operating system. You should know how to use the mouse and standard menus and commands, and also how to open, save, and close files. If you need to review these techniques, see the printed or online documentation included with your Microsoft<sup>\*</sup> Windows<sup>\*</sup> or Apple<sup>\*</sup> Mac<sup>\*</sup> OS software.

To complete the lessons in this book, you'll need to have both Adobe After Effects CC (2014 release) and Adobe Bridge CC installed. The exercises in this book are based on After Effects CC (2014.1 release) but can be used with After Effects CC (2014 release) as well.

## **Installing After Effects and Bridge**

You must purchase the Adobe After Effects CC software separately. For system requirements and complete instructions on installing the software, visit http://helpx.adobe.com/support.html. Note that After Effects CC requires a 64-bit operating system and OpenGL 2.0 support. You must also have Apple QuickTime 7.6.6 or later installed on your system.

Many of the lessons in this book use Adobe Bridge. After Effects and Bridge use separate installers. You must install these applications from Adobe Creative Cloud (creative.adobe.com) onto your hard disk. Follow the onscreen instructions.

## **Optimizing performance**

Creating movies is memory-intensive work for a desktop computer. After Effects CC (2014 release) requires a minimum of 4GB of RAM. The more RAM that is available to After Effects, the faster the application will work for you. For information about optimizing memory, cache, and other settings for After Effects, see "Improve performance" in After Effects Help.

## **Restoring default preferences**

The preferences files control the way the After Effects user interface appears on your screen. The instructions in this book assume that you see the default interface when they describe the appearance of tools, options, windows, panels, and so forth.

Therefore, it's a good idea to restore the default preferences, especially if you are new to After Effects.

Each time you quit After Effects, the panel positions and certain command settings are recorded in the preferences files. To restore the original default settings, press Ctrl+Alt+Shift (Windows) or Command+Option+Shift (Mac OS) while starting After Effects. (After Effects creates new preferences files if they don't already exist the next time you start the program.)

Restoring the default preferences can be especially helpful if someone has already customized After Effects on your computer. If your copy of After Effects hasn't been used yet, these files won't exist, so this procedure is unnecessary.

Important: If you want to save the current settings, you can rename a preferences file instead of deleting it. When you are ready to restore those settings, change the name back, and make sure that the file is located in the correct preferences folder.

- 1 Locate the After Effects preferences folder on your computer:
  - For Windows: .../Users/<user name>/AppData/Roaming/Adobe/ AfterEffects/13.1
  - For Mac OS: .../Users/<*user name*>/Library/Preferences/Adobe/ After Effects/13.1
- 2 Rename any preferences files you want to preserve, and then restart After Effects.

## Accessing the Classroom in a Book files

The lessons in *Adobe After Effects CC Classroom in a Book (2014 release)* use specific source files, such as image files created in Adobe Photoshop<sup>®</sup> and Adobe Illustrator<sup>®</sup>, audio files, and prepared QuickTime movies. To complete the lessons in this book, you need to download the lesson files from peachpit.com. You can download the files for individual lessons, or download them all in a single file.

Your Account page is also where you'll find any updates to the chapters or to the lesson files. Look on the Lesson & Update Files tab to access the most current content.

To access the Classroom in a Book files, do the following:

- 1 On a desktop or laptop computer, go to www.peachpit.com/redeem, and enter the code found at the back of your book.
- **2** If you do not have a Peachpit.com account, create one when you're prompted to do so.
- **3** Click the Lesson & Update Files tab on your Account page. This tab lists downloadable files.
- **4** Click the lesson file links to download them to your computer, and then unzip them.

• Note: In Mac OS 10.7 and later, the user library folder is hidden by default. To see it, in the Finder, choose Go > Go To Folder. In the Go To Folder dialog box, type ~/Library, and then click Go.

• Note: As you complete each lesson, you will preserve the start files. In case you overwrite them, you can restore the original files by downloading the corresponding lesson files from your Account page at peachpit.com. The files are compressed into zip archives to speed up download time and to protect the contents from damage during transfer. You must uncompress (or "unzip") the files to restore them to their original size and format before you use them with the book. On a modern operating system, simply double-click a zip archive to open it.

**5** Create a new folder on your hard disk, and name it **Lessons**. Then, drag the lesson files you downloaded and uncompressed into the Lessons folder on your hard disk.

When you begin each lesson, you will navigate to the folder with that lesson number, where you will find all of the assets, sample movies, and other project files you need to complete the lesson.

If you have limited storage space on your computer, you can download each lesson folder individually as you need it, and delete it afterward if desired. You do not have to save any finished project if you don't want to, or if you have limited hard disk space.

## About copying the sample movies and projects

You will create and render one or more QuickTime movies in some lessons in this book. The files in the Sample\_Movie folders are examples that you can use to see the end results of each lesson and to compare them with your own results.

The files in the End\_Project\_File folders are samples of the completed project for each lesson. Use these files for reference if you want to compare your work in progress with the project files used to generate the sample movies. These end-project files vary in size from relatively small to a couple of megabytes, so you can either download them all now if you have ample storage space, or download just the endproject file for each lesson as needed, and then delete it when you finish that lesson.

## How to use these lessons

Each lesson in this book provides step-by-step instructions for creating one or more specific elements of a real-world project. The lessons build on each other in terms of concepts and skills, so the best way to learn from this book is to proceed through the lessons in sequential order. In this book, some techniques and processes are explained and described in detail only the first few times you perform them.

Many aspects of the After Effects application can be controlled by multiple techniques, such as a menu command, a button, dragging, and a keyboard shortcut. Only one or two of the methods are described in any given procedure, so that you can learn different ways of working even when the task is one you've done before.

The organization of the lessons is also design-oriented rather than feature-oriented. That means, for example, that you'll work with layers and effects on real-world design projects over several lessons, rather than in just one lesson.

## **Additional resources**

Adobe After Effects CC Classroom in a Book (2014 release) is not meant to replace documentation that comes with the program or to be a comprehensive reference for every feature. Only the commands and options used in the lessons are explained in this book. For comprehensive information about program features and tutorials, refer to these resources:

- Adobe After Effects Learn and Support: helpx.adobe.com/after-effects.html is where you can find hands-on tutorials, Help, answers to common questions, troubleshooting information, and more.
- Adobe Creative Cloud Learn: helpx.adobe.com/support.html provides inspiration, key techniques, cross-product workflows, and updates on new features.
- After Effects Forums: forums.adobe.com/community/aftereffects\_general\_ discussion lets you tap into peer-to-peer discussions, questions, and answers about After Effects.
- **Resources for educators:** www.adobe.com/education and edex.adobe. com offer a treasure trove of information for instructors who teach classes on Adobe software. Find solutions for education at all levels, including free curricula that use an integrated approach to teaching Adobe software and can be used to prepare for the Adobe Certified Associate exams.

Also check out these useful links:

- Adobe Add-ons: creative.adobe.com/addons is a central resource for finding tools, services, extensions, code samples, and more to supplement and extend your Adobe products.
- Adobe After Effects CC product home page: www.adobe.com/products/
   aftereffects

## **Adobe Authorized Training Centers**

Adobe Authorized Training Centers offer instructor-led courses and training on Adobe products. A directory of AATCs is available at partners.adobe.com.

# **3** ANIMATING TEXT

## Lesson overview

In this lesson, you'll learn how to do the following:

- Create and animate text layers.
- Stylize text using the Character and Paragraph panels.
- Apply and customize text animation presets.
- Preview animation presets in Adobe Bridge.
- Install fonts using Adobe Typekit.
- Animate text using keyframes.
- Animate layers using parenting.
- Edit and animate imported Adobe Photoshop text.
- Use a text animator group to animate selected characters on a layer.
- Apply a text animation to a graphic object.

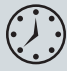

This lesson will take approximately two hours to complete. Download the Lesson03 project files from the Lesson & Update Files tab on your Account page at www.peachpit.com, if you haven't already done so. As you work on this lesson, you'll preserve the start files. If you need to restore the start files, download them from your Account page.

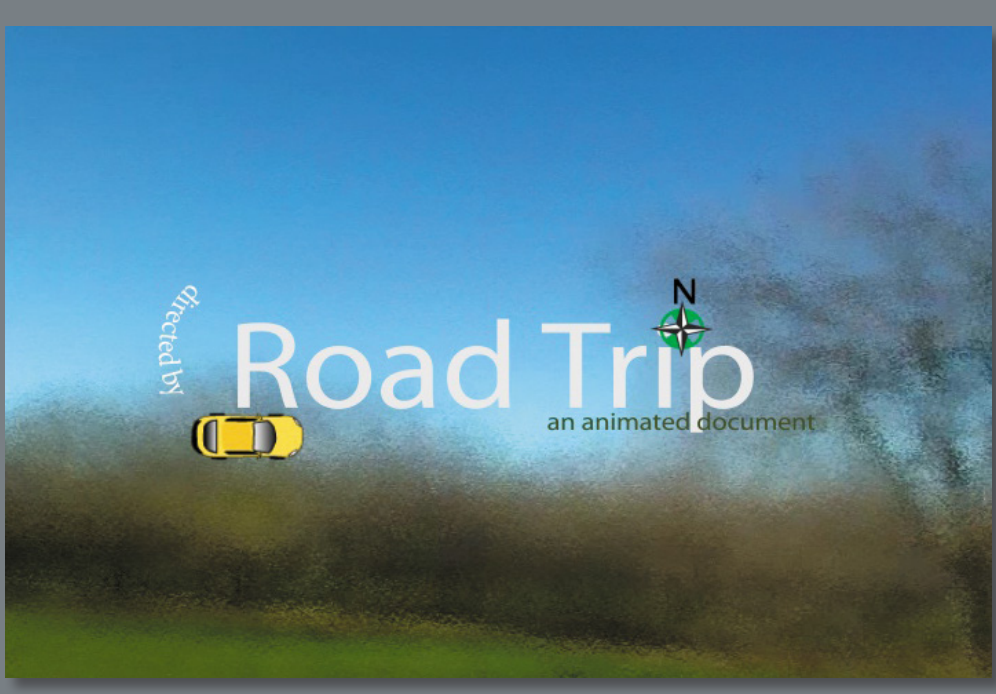

PROJECT: MOVIE TITLE SEQUENCE

Your type doesn't need to sit still while your audience is reading it. In this lesson, you'll learn several ways to animate type in After Effects, including timesaving methods unique to text layers.

## **Getting started**

Adobe After Effects offers many ways to animate text. You can animate text layers by manually creating keyframes in the Timeline panel, using animation presets, or using expressions. You can even animate individual characters or words in a text layer. In this lesson, you'll employ several different animation techniques, including some that are unique to text, while you design the opening title credits for an animated documentary called *Road Trip*. You'll also take advantage of Adobe Typekit to install a font for use in your project.

As in other projects, you'll begin by previewing the movie you're creating, and then you'll open After Effects.

- 1 Make sure the following files are in the Lessons/Lesson03 folder on your hard disk, or download them from your Account page at www.peachpit.com now:
  - In the Assets folder: background\_movie.mov, car.ai, compass.swf, credits.psd
  - In the Sample\_Movie folder: Lesson03.mov
- **2** Open and play the Lesson03.mov sample movie to see the title credits you will create in this lesson. When you're done, quit QuickTime Player. You may delete this sample movie from your hard disk if you have limited storage space.

As you start the application, restore the default settings for After Effects. See "Restoring default preferences" on page 2.

- 3 Start After Effects, and then immediately hold down Ctrl+Alt+Shift (Windows) or Command+Option+Shift (Mac OS) to restore default preferences settings. When prompted, click OK to delete your preferences.
- 4 Click Close to close the Welcome screen.

After Effects opens to display a blank, untitled project.

- 5 Choose File > Save As > Save As, and navigate to the Lessons/Lesson03/ Finished\_Project folder.
- 6 Name the project Lesson03\_Finished.aep, and then click Save.

## Importing the footage

You need to import two footage items to begin this lesson.

- 1 Double-click an empty area of the Project panel to open the Import File dialog box.
- 2 Navigate to the Lessons/Lesson03/Assets folder on your hard disk, Ctrl-click (Windows) or Command-click (Mac OS) to select both the background\_ movie.mov and compass.swf files, and then click Import or Open.

After Effects can import several file formats including Adobe Photoshop and Adobe Illustrator files, as well as QuickTime and AVI movies. This makes After Effects an incredibly powerful application for compositing and motion graphics work.

## Creating the composition

Now, you'll create the composition.

- 1 Press Ctrl+N (Windows) or Command+N (Mac OS) to create a new composition.
- 2 In the Composition Settings dialog box, name the composition Road\_Trip\_ Title\_Sequence, select NTSC DV from the Preset menu, and set the Duration to 10:00, which is the length of the background movie. Then click OK.

| Composition Settings |                                  |                                                          |  |  |  |  |  |
|----------------------|----------------------------------|----------------------------------------------------------|--|--|--|--|--|
|                      | on Name: Road_Trip_Title_Sequen  | nce                                                      |  |  |  |  |  |
| Basic Advanced       |                                  |                                                          |  |  |  |  |  |
|                      | NTSC DV                          | ▼ ,                                                      |  |  |  |  |  |
| Width:               |                                  |                                                          |  |  |  |  |  |
|                      | Lock Aspect Ratio to<br>480 px   | 3:2 (1.50)                                               |  |  |  |  |  |
|                      | D1/DV NTSC (0.91)                | <ul> <li>Frame Aspect Ratio:<br/>15:11 (1.36)</li> </ul> |  |  |  |  |  |
|                      | 29.97 <b>v</b> frames per sec    | ond Drop Frame 🔻                                         |  |  |  |  |  |
|                      | Full ▼ 720 × 480, 1              | 3 MB per 8bpc frame                                      |  |  |  |  |  |
|                      | 0;00;00;00 is 0;00;00;00 Base 30 | 0 drop                                                   |  |  |  |  |  |
|                      | 0;00;10;00 is 0;00;10;00 Base 30 | 0 drop                                                   |  |  |  |  |  |
|                      | 🎢 Black                          |                                                          |  |  |  |  |  |
|                      |                                  |                                                          |  |  |  |  |  |
|                      |                                  |                                                          |  |  |  |  |  |
|                      |                                  | Cancel OK                                                |  |  |  |  |  |

**3** Drag the background\_movie.mov and compass.swf footage items from the Project panel to the Timeline panel. Arrange the layers so that compass.swf is above background\_movie.mov in the layer stack.

| × 📕 Road_Trip_Title_Sequence 🗉       | •           |  |              |
|--------------------------------------|-------------|--|--------------|
| 0;00;00;00<br>00000 (29.97 fps)      |             |  | 3            |
| 👁 🔹 🔒 🥔 # Source Name 🛛 🗣 🛠 🔪        | March March |  | -            |
| 🖸 🕒 🕨 🔁 compass.swf 🛖 🖊              | -           |  | and all have |
| 🖸 📄 > 🔤 2 📓 background_movie.mov 🗣 🖊 | -           |  |              |
|                                      |             |  |              |

4 Choose File > Save.

You're ready to add the title text to the composition.

## About text layers

In After Effects, you can add text with flexibility and precision. You can create and edit text directly on the screen in the Composition panel, and quickly change the font, style, size, and color of the text. You can add horizontal or vertical text anywhere in a composition. The Tools, Character, and Paragraph panels contain a wide range of text controls. You can apply changes to individual characters and set formatting options for entire paragraphs, including alignment, justification, and word-wrapping. In addition to all of these style features, After Effects provides tools for easily animating specific characters and properties, such as text opacity and hue.

After Effects uses two types of text: point text and paragraph text. Use *point text* to enter a single word or line of characters; use *paragraph text* to enter and format text as one or more paragraphs.

In many ways, text layers are just like any other layers in After Effects. You can apply effects and expressions to text layers, animate them, designate them as 3D layers, and edit the 3D text while viewing it in multiple views. As with layers imported from Illustrator, text layers are continuously rasterized, so when you scale the layer or resize the text, it retains crisp, resolution-independent edges. The main differences between text layers and other layers are that you cannot open a text layer in its own Layer panel, and you can animate the text in a text layer using special text animator properties and selectors.

## Installing a font using Typekit

Hundreds of fonts are available through Adobe Typekit, which is included with an Adobe Creative Cloud membership. You'll use Typekit to install a font that will work well for the title text. When you install a Typekit font on your system, it's available in any application.

1 Choose File > Add Fonts From Typekit.

After Effects opens the Adobe Typekit page in your default browser.

**2** If prompted to sign in, enter your Adobe ID. If you're already signed in to Creative Cloud, you won't need to sign in again.

You can browse fonts on the Adobe Typekit website, but because there are so many, it's often more efficient to filter them or to search for a specific font. You'll filter fonts to see those that meet your requirements.

3 Make sure the Full Library tab is selected so you'll see all the fonts.

4 Choose Sort By Name from the pop-up menu in the upper right corner. Then, on the right side of the page, click the Sans Serif button in the Classification area, both the Web Use and Desktop Use buttons in the Available For area, and the Standard button in the Properties area.

Typekit displays several fonts that meet the requirements you specified. You'll preview the fonts to see which one looks best.

**5** Type **Road Trip** in the preview text field, and move the slider to decrease the sample text size so you can see the full title.

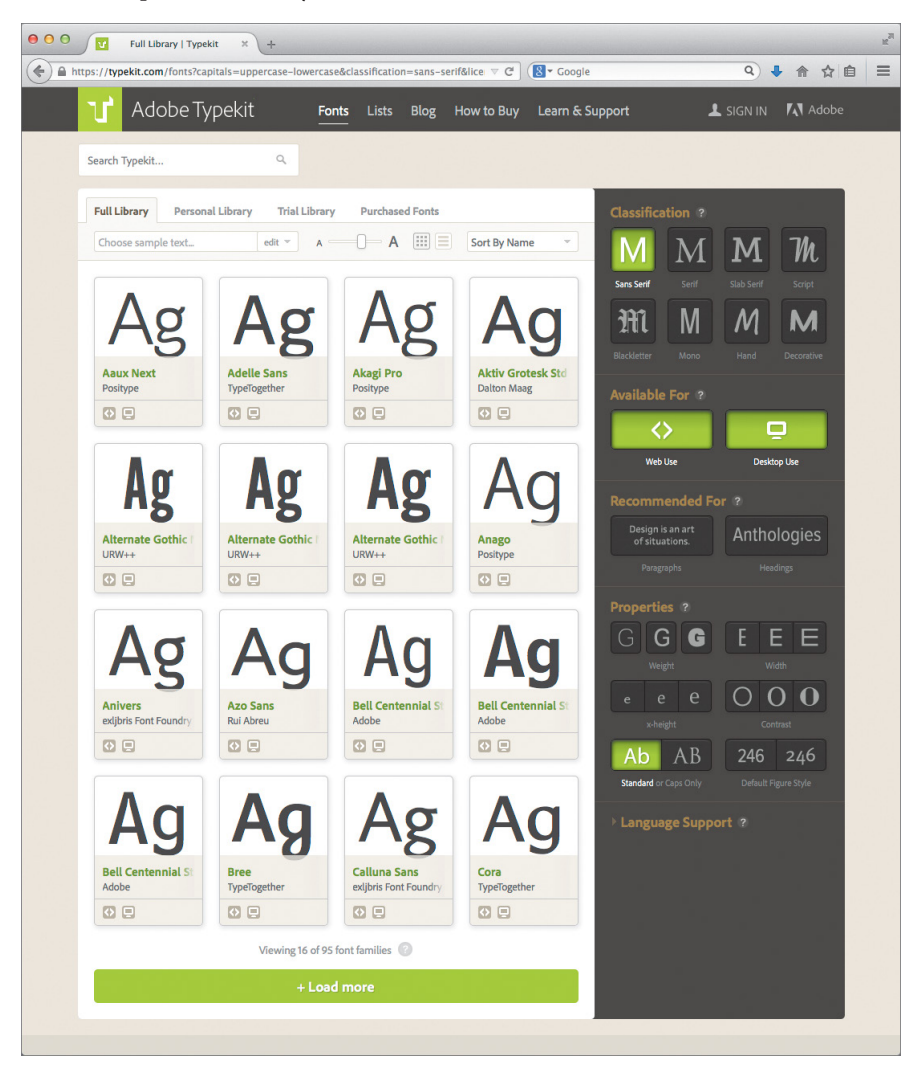

Using your own text as the sample text lets you get a feel for how a font will work with your text. Calluna Sans will work nicely.

► Tip: If you click the font name without clicking +Use Fonts, you'll see sample text for all the fonts in the selected family, as well as additional information about the font. 6 Hover your mouse over Calluna Sans until you see a green overlay. Then click +Use Fonts. (If you don't see Calluna Sans, click +Load More until you do.)

| Agent Centennial St<br>kdobe                                                                                                  | Bree<br>TypeTogether                                                                                                    | Calluna Sans<br>exilbris Font Foundry                                     | Cora<br>TypeTogether                                                                                                |
|----------------------------------------------------------------------------------------------------|----------------------------------------------------------------------------------------------------|---------------------------------------------------------------------------|----------------------------------------------------------------------------------------------------|
| use this fami<br>Calluna                                                                                                    | Sans                                                                                                    |                                                                           |                                                                                                    |
| Select fonts from thi<br>application—such as                                                                                  | Web<br>is family to sync to your c<br>s Adobe Photoshop, or yo                                                                                                    | computer via Creative Cloud. U<br>pur word processor. Learn mo            | se them in any desktop<br>re about desktop use.                                                                     |
| Select fonts from thi<br>application—such as                                                                                  | web is family to sync to your o s Adobe Photoshop, or yo 4 of 10 Select all Select                                                                                                    | omputer via Creative Cloud. U<br>our word processor. Learn mo             | se them in any desktop<br>re about desktop use.                                                                     |
| Select fonts from thi<br>application—such as<br>Fonts selected:<br>Regular                                                    | Web     is family to sync to your o     s Adobe Photoshop, or yo <b>4 of 10</b> Select all Sele                                                                                                    | omputer via Creative Cloud. U<br>our word processor. Learn mo<br>ct none  | se them in any desktop<br>re about desktop use.<br>Ready to symc                                                    |
| Select fonts from thi<br>application—such as<br>Fonts selected:<br>Regular<br>Italic                                          | web is family to sync to your o s Adobe Photoshop, or ye 4 of 10 Select all Sele                                                                                                    | omputer via Creative Cloud. U<br>our word processor. Learn mo<br>ct none  | se them in any desktop<br>re about desktop use.<br>Ready to symc<br>Ready to symc                                   |
| Select fonts from thi<br>application—such a:<br>Fonts selected:<br>Regular<br>Italic<br>Bold                                  | Web<br>is family to sync to your of<br>s Adobe Photoshop, or your<br>s 4 of 10 Select all Select<br>select all Select all Select<br>select all Select all S | omputer via Creative Cloud. U<br>our word processor. Learn moi<br>ct none | se them in any desktop<br>re about desktop use.<br>Ready to syme<br>Ready to syme<br>Ready to syme                  |
| Select fonts from thi<br>application—such at<br>Fonts selected:<br>Regular<br>Italic<br>Bold<br>Bold Italic<br>Show all fonts | <ul> <li>Web</li> <li>is family to sync to your of<br/>s Adobe Photoshop, or yo</li> <li>4 of 10 Select all Select</li> </ul>                                                                                                    | omputer via Creative Cloud. U<br>our word processor. Learn mo<br>ct none  | se them in any desktop<br>re about desktop use.<br>Ready to sync<br>Ready to sync<br>Ready to sync<br>Ready to sync |

7 Click Sync Selected Fonts. If the Creative Cloud application isn't running on your computer, click Launch The Creative Cloud Application to start it.

The selected fonts are automatically added to your system and are then available in any application, including After Effects.

## Creating and formatting point text

When you enter point text, each line of text is independent—the length of a line increases or decreases as you edit the text, but it doesn't wrap to the next line. The text you enter appears in a new text layer. The small line through the I-beam marks the position of the text baseline.

- **1** In the Tools panel, select the Horizontal Type tool (T).
- **2** Click anywhere in the Composition panel, and type **Road Trip**. Then press Enter on the numeric keypad to exit text-editing mode and to select the text layer in the Composition panel. Or, you can select the layer name to exit text-editing mode.

## Using the Character panel

The Character panel provides options for formatting characters. If text is highlighted, changes you make in the Character panel affect only the highlighted text. If no text is highlighted, changes you make in the Character panel affect the selected text layers and the text layers' selected Source Text keyframes, if any exist. If no text is highlighted and no text layers are selected, changes you make in the Character panel become the new defaults for the next text entry.

- Choose Window > Workspace > Text to display only those panels you need while working with text.
- 2 Select the Road Trip text layer in the Timeline panel.
- 3 In the Character panel, choose Calluna Sans from the Font Family menu.
- 4 Choose Bold from the Font Style menu.
- **5** Set the Font Size to **90** pixels.
- 6 Leave all other options at their default settings.

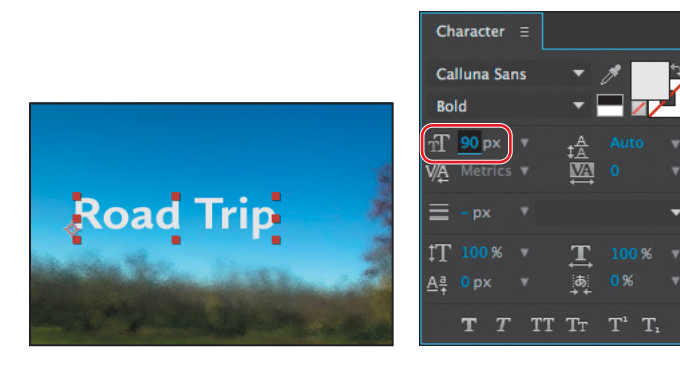

Note: If you press Enter or Return on the regular keyboard instead of on the numeric keypad, you'll begin a new paragraph.

Tip: To open the panels individually, choose Window > Character or Window > Paragraph. To open both panels, select the Horizontal Type tool, and then click the Toggle The Character And Paragraph Panels button in the Tools panel.

▶ Tip: To select a font quickly, begin typing its name in the Font Family box. The Font Family menu jumps to the first font on your system that matches the letters you've typed. If a type layer is selected, the text in the Composition panel takes on the newly selected font.

## Using the Paragraph panel

Use the Paragraph panel to set options that apply to an entire paragraph, such as alignment, indentation, and leading. For point text, each line is a separate paragraph. You can use the Paragraph panel to set formatting options for a single paragraph, multiple paragraphs, or all paragraphs in a text layer. You just need to make one adjustment in the Paragraph panel for this composition's title text.

In the Paragraph panel, click the Center Text button (臺). This aligns horizontal text to the center of the layer, not to the center of the composition.

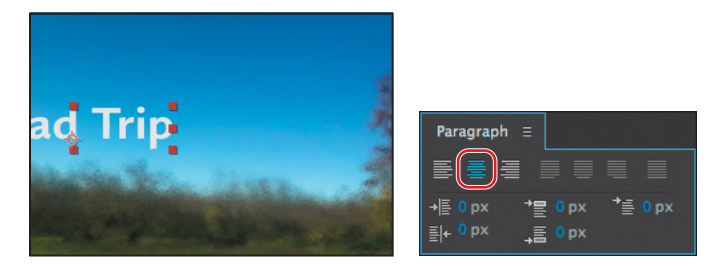

**2** Leave all other options at their default settings.

## Positioning the type

To precisely position layers, such as the text layer you're working on now, you can display rulers, guides, and grids in the Composition panel. These visual reference tools don't appear in the final rendered movie.

- 1 Make sure the Road Trip text layer is selected in the Timeline panel.
- 2 Choose Layer > Transform > Fit To Comp Width. This scales the layer to fit to the width of the composition.

Now you can position the text layer using a grid.

3 Choose View > Show Grid and then View > Snap To Grid.

4 Using the Selection tool (♠), drag the text up in the Composition panel until the base of the letters sits on the horizontal gridline in the center of the composition. Press Shift after you start dragging to constrain the movement and help you position the text.

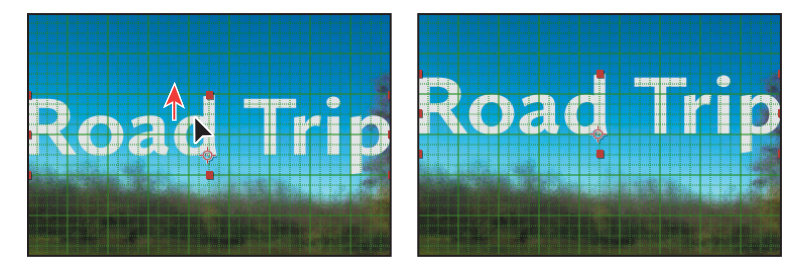

5 When the layer is in position, choose View > Show Grid again to hide the grid.

This project isn't destined for broadcast TV, so it's okay that the title extends beyond the title-safe and action-safe areas of the composition at the beginning of the animation.

6 Choose Standard from the Workspace menu at the top of the application window to return to the Standard workspace, and then choose File > Save to save your project.

## Using a text animation preset

Now you're ready to animate the title. The easiest way to do that is to use one of the many animation presets that come with After Effects. After applying an animation preset, you can customize it and save it to use again in other projects.

1 Press the Home key or go to 0:00 to make sure the current-time indicator is at the beginning of the time ruler.

After Effects applies animation presets from the current time.

2 Select the Road Trip text layer.

## **Browsing animation presets**

• Note: If Bridge isn't installed, you'll be prompted to install it when you choose Browse In Bridge. For more information, see page 2. You already applied an animation preset using the Effects & Presets panel in Lesson 2, "Creating a Basic Animation Using Effects and Presets." But what if you're not sure which animation preset you want to use? To help you choose the right animation preset for your projects, you can preview them in Adobe Bridge.

- Choose Animation > Browse Presets. Adobe Bridge opens, displaying the contents of the After Effects Presets folder.
- 2 In the Content panel, double-click the Text folder, and then the Blurs folder.
- **3** Click to select the first preset, Blur By Word. Adobe Bridge plays a sample of the animation in the Preview panel.
- 4 Select a few other presets, and watch them in the Preview panel.
- 5 Preview the Evaporate preset, and then double-click its thumbnail preview. Alternatively, you can right-click (Windows) or Control-click (Mac OS) the thumbnail and choose Place > In After Effects.

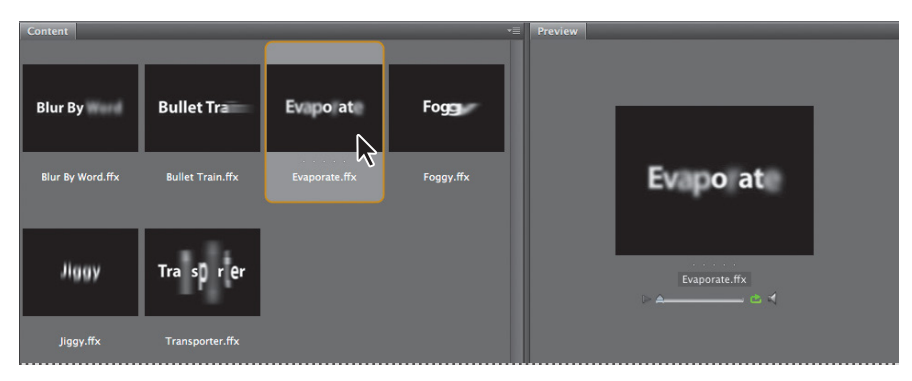

• Note: Leave Adobe Bridge open in the background. You'll use it again later in the lesson. After Effects applies the preset to the selected layer, which is the Road Trip layer, but nothing appears to change in the composition. This is because at 0:00, the first frame of the animation, the letters haven't yet evaporated.

## Previewing a range of frames

Now, preview the animation. Although the composition is 10 seconds long, you need to preview only the first few seconds, since that is where the text animation occurs.

1 In the Timeline panel, move the current-time indicator to 3:00, and press N to set the end bracket of the work area.

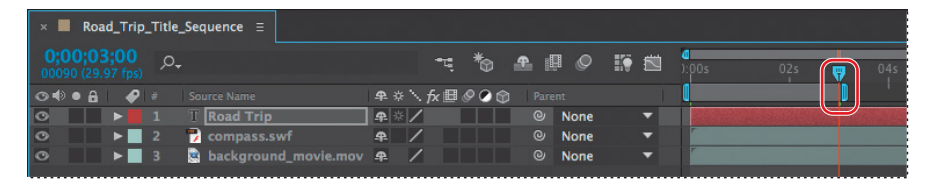

2 Press 0 on the numeric keypad, or click the RAM Preview button (III►) in the Preview panel, to watch a RAM preview of the animation.

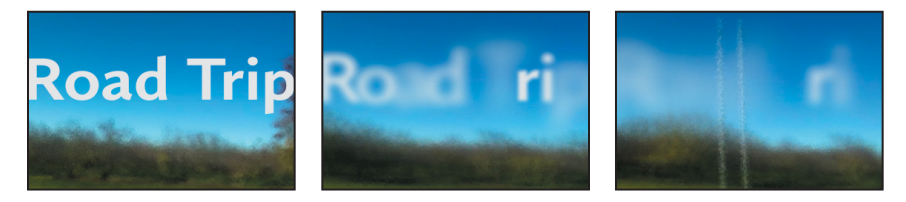

The letters appear to evaporate into the background. It looks great—but you want the letters to fade in and remain onscreen, not disappear. So you will customize the preset to suit your needs.

**3** Press the spacebar to stop the preview, and then press the Home key to move the current-time indicator back to 0:00.

## Customizing an animation preset

After you apply an animation preset to a layer, all of its properties and keyframes are listed in the Timeline panel. You'll use those properties to customize the preset.

1 Select the Road Trip text layer in the Timeline panel, and press U.

The U key, sometimes referred to as the *Überkey*, is a valuable keyboard shortcut that reveals all the animated properties of a layer.

2 Click the Offset property name to select both of its keyframes.

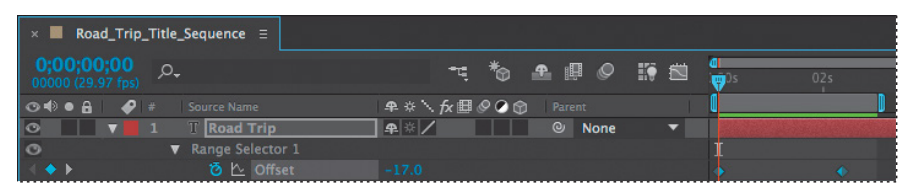

► Tip: If you press U twice (UU), After Effects displays all modified properties for the layer, instead of only the animated properties. Press the U key again to hide all the layer's properties. The Offset property specifies how much to offset the start and end of the selection.

3 Choose Animation > Keyframe Assistant > Time-Reverse Keyframes.

The Time-Reverse Keyframes command switches the order of the two Offset keyframes so that the letters are invisible at the beginning of the composition, and then emerge into view.

**4** Drag the current-time indicator from 0:00 to 3:00 to manually preview the animation you edited.

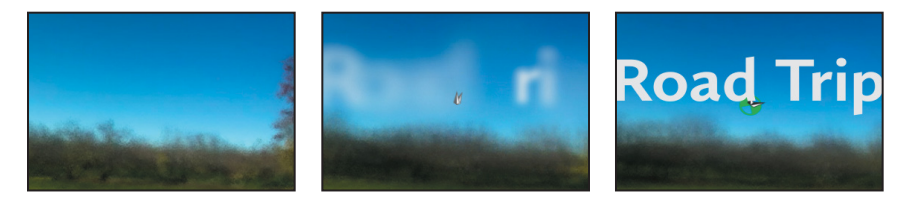

The letters now fade into, rather than disappear from, the composition.

- **5** Press U to hide the layer's properties.
- 6 Press the End key to move the current-time indicator to the end of the time ruler, and then press N to set the end bracket of the work area.
- 7 Choose File > Save to save your project.

## Animating with scale keyframes

The text layer was scaled to nearly 200% when you applied the Fit To Comp command to it earlier in this lesson. Now, you'll animate the layer's scale so that the type gradually shrinks down to its original size.

- 1 In the Timeline panel, move the current-time indicator to 3:00.
- 2 Select the Road Trip text layer, and press the S key to reveal its Scale property.
- **3** Click the stopwatch icon (<sup>(b)</sup>) to add a Scale keyframe at the current time (3:00).

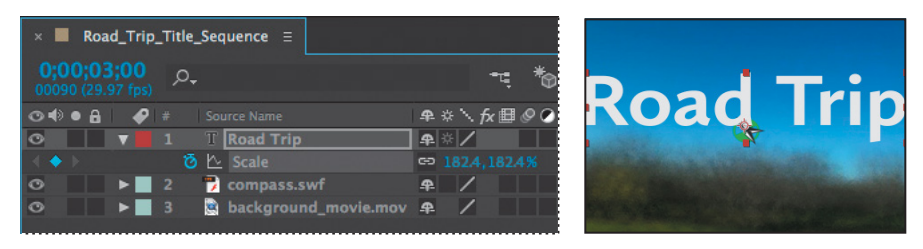

- **4** Move the current-time indicator to 5:00.
- **5** Reduce the layer's Scale values to **100**, **100%**. After Effects adds a new Scale keyframe at the current time.

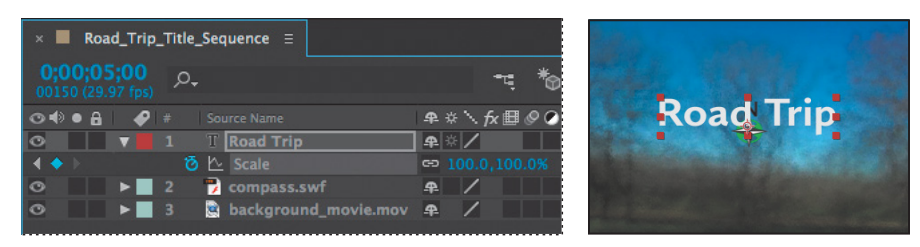

## Previewing the scale animation

Now you'll preview the change.

- 1 Move the current-time indicator to 5:10, and press N to set the end of the work area. The scale animation ends shortly before 5:10.
- **2** Watch a RAM preview of the animation from 0:00 to 5:10. The movie title fades in and then scales to a smaller size.

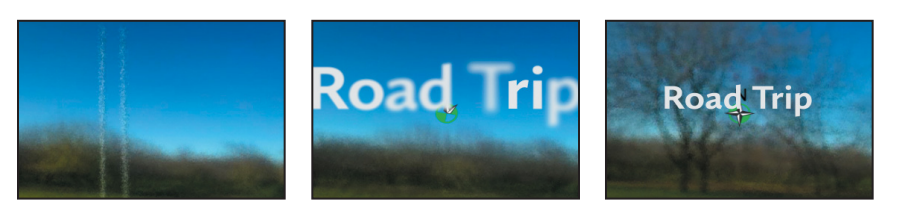

3 Press the spacebar to stop playback after you've viewed the animation.

## **Adding Easy Ease**

The beginning and end of the scale animation are rather abrupt. In nature, nothing comes to an absolute stop. Instead, objects ease into and out of starting and stopping points.

1 Right-click (Windows) or Control-click (Mac OS) the Scale keyframe at 3:00, and choose Keyframe Assistant > Easy Ease Out. The keyframe becomes a leftpointing icon. ► Tip: You can experiment with text scale animation presets that are included with After Effects. They're located in the Presets/ Text/Scale folder in the After Effects CC folder on your hard drive. 2 Right-click (Windows) or Control-click (Mac OS) the Scale keyframe at 5:00, and choose Keyframe Assistant > Easy Ease In. The keyframe becomes a right-pointing icon.

| × 📕 Road_Trip_Title_Sequence 🗏           |                          |                                                                                                    |  |  |  |  |  |
|------------------------------------------|--------------------------|----------------------------------------------------------------------------------------------------|--|--|--|--|--|
| 0;00;00;00<br>00000 (29.97 fps)          | ≒ *6 ≞ @ 0 ⊮ ⊠           | a<br>₩<br>\$<br>\$<br>\$<br>\$<br>\$<br>\$<br>\$<br>\$<br>\$<br>\$<br>\$<br>\$<br>\$<br>\$<br>\$<br>\$<br>\$<br>\$ |  |  |  |  |  |
| 👁 🗣 🗧 🥔 # Source Name                    | 🗣 🌣 🔪 f 🖉 🖉 🕜 👘 🛛 Parent | ()                                                                                                    |  |  |  |  |  |
| O V 1 T Road Trip                        | P ☆ / O None ▼           |                                                                                                    |  |  |  |  |  |
| 🗏 🔷 🕨 🧿 🗠 Scale                          | □ 191.7,191.7%           |                                                                                                    |  |  |  |  |  |
| 👁 🕒 Þ 📃 2  🔂 compass.swf                 | ⊕ / © None ▼             |                                                                                                    |  |  |  |  |  |
| 👁 🕨 🕨 3 😟 background_movie.mov           | / 争 /                    |                                                                                                    |  |  |  |  |  |
| 황제에는 방문에는 방법을 하는 것이 같은 것을 가지 않는 것을 받았는데? |                          |                                                                                                    |  |  |  |  |  |

- **3** Watch another RAM preview. Press the spacebar to stop it when you're done.
- 4 Choose File > Save.

## Animating using parenting

The next task is to make it appear as if the virtual camera is zooming away from the composition. The text scale animation you just applied gets you halfway there, but you need to animate the scale of the compass as well. You could manually animate the compass layer, but it's easier to take advantage of parenting relationships in After Effects.

- 1 Press the Home key, or drag the current-time indicator to the beginning of the time ruler.
- **2** In the Timeline panel, click the Parent pop-up menu for the compass layer, and choose 1. Road Trip.

This sets the Road Trip text layer as the parent of the compass layer, which in turn becomes the child layer.

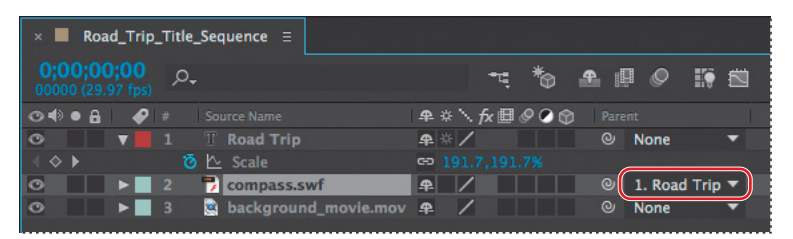

• Note: When you move the compass layer, its parent becomes 2. Road Trip, because Road Trip is now the second layer. As the child layer, the compass layer inherits the Scale keyframes of its parent layer (Road Trip). Not only is this a quick way to animate the compass, but it also ensures that the compass scales at the same rate and by the same amount as the text layer.

**3** In the Timeline panel, move the compass layer above the Road Trip text layer.

- **4** Move the current-time indicator to 9:29, so you can clearly see the compasss in the Composition panel.
- 5 In the Composition panel, drag the compass so that its anchor point is over the dot in the letter *i* in the word *trip*. Alternatively, you can select the compass layer in the Timeline panel, press P to reveal its Position property, and then enter 124, -62.

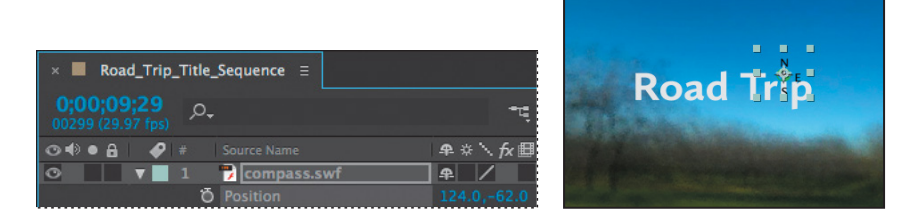

**6** Move the current-time indicator from 3:00 to 5:00 to manually preview the scaling. Both the text and the compass scale down in size, so that it appears that the camera is moving away from the scene.

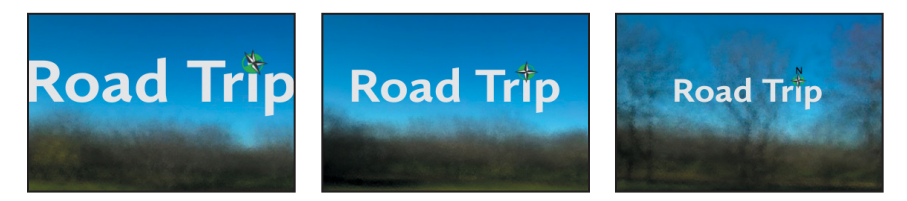

- **7** Press the Home key to return to 0:00, and drag the work area end bracket to the end of the time ruler.
- 8 Select the Road Trip layer in the Timeline panel, and press S to hide its Scale property. If you entered Position values for the compass, select the compass layer, and press P to hide the Position property, too. Then choose File > Save.

## About parent and child layers

Parenting assigns one layer's transformations to another layer, called a *child layer*. Creating a parenting relationship between layers synchronizes the changes in the parent layer with the corresponding transformation values of the child layers, except opacity. For example, if a parent layer moves 5 pixels to the right of its starting position, then the child layer also moves 5 pixels to the right of its starting position. A layer can have only one parent, but a layer can be a parent to any number of 2D or 3D layers within the same composition. Parenting layers is useful for creating complex animations such as linking the movements of a marionette or depicting the orbits of planets in the solar system.

For more on parent and child layers, see After Effects Help.

## **Animating imported Photoshop text**

If all text animations involved just two short words, such as *road trip*, life would be easy. But in the real world, you may often have to work with longer blocks of text, and they can be tedious to enter manually. Fortunately, After Effects lets you import text from Photoshop or Illustrator. You can preserve text layers, edit them, and animate them in After Effects.

## Importing text

Some of the remaining text for this composition is in a layered Photoshop file, which you'll import now.

- 1 Double-click an empty area in the Project panel to open the Import File dialog box.
- 2 Select the credits.psd file in the Lessons/Lesson03/Assets folder. Choose Composition – Retain Layer Sizes from the Import As menu, and then click Import or Open.
- **3** In the Credits.psd dialog box, select Editable Layer Styles, and click OK.

After Effects can import Photoshop layer styles, retaining the appearance of the layers you're importing. The imported file is added as a composition to the Project panel; its layers are added in a separate folder.

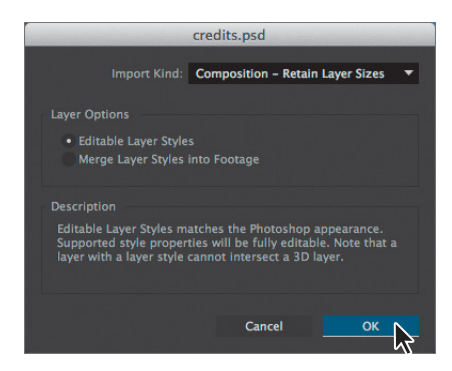

**4** Drag the credits composition from the Project panel into the Timeline panel, placing it at the top of the layer stack.

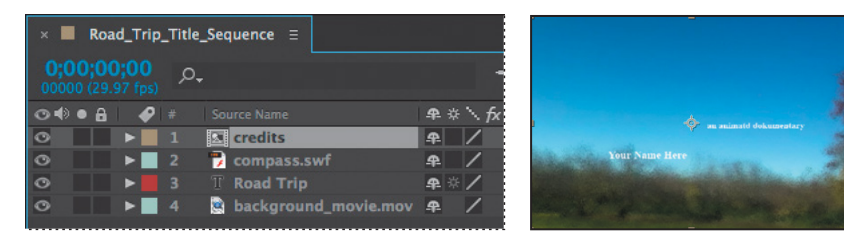

Because you imported the credits.psd file as a composition with layers intact, you can work on it in its own Timeline panel, editing and animating its layers independently.

## **Editing imported text**

The text you imported isn't currently editable in After Effects. You'll change that so that you can control the type and apply animations. And if you have a sharp eye, you've noticed some typos in the imported text. So, first you'll clean up the type.

1 Double-click the credits composition in the Project panel to open it in its own Timeline panel.

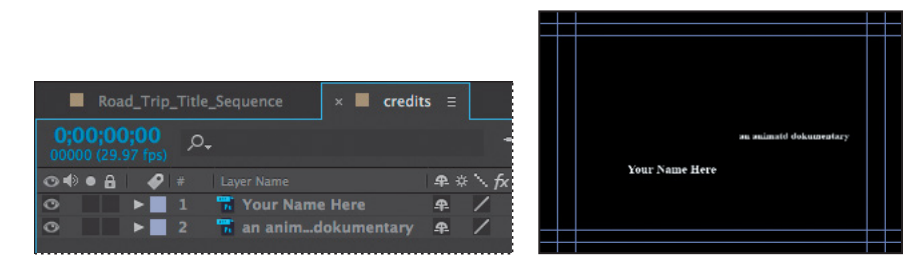

2 Shift-click to select both layers in the credits Timeline panel, and choose Layer > Convert To Editable Text. (Click OK if you see a warning about missing fonts.)

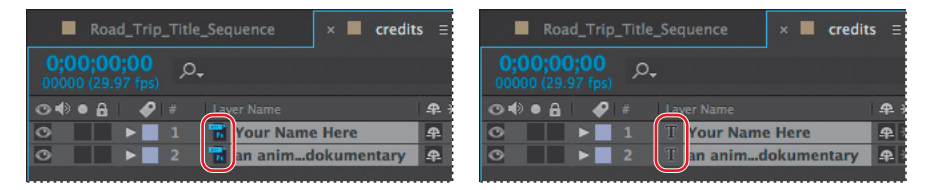

Now the text layers can be edited, and you can fix the typos.

- **3** Deselect both layers, and then double-click layer 2 in the Timeline panel to select the text and automatically switch to the Horizontal Type tool (T).
- **4** Type an *e* between the *t* and *d* in the word *animated*. Then change the *k* to a *c* in *documentary*.

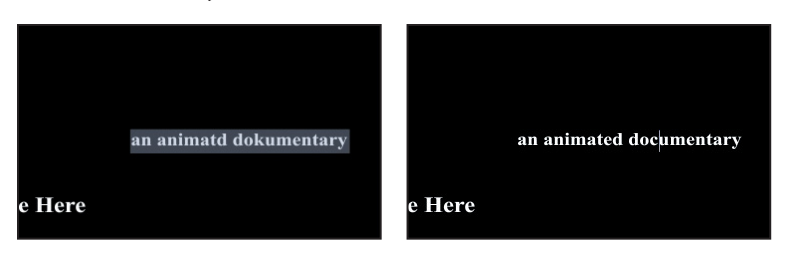

- **5** Switch to the Selection tool  $(\mathbf{k})$  to exit text-editing mode.
- 6 Shift-click to select both layers in the Timeline panel.
- 7 If the Character panel isn't open, choose Window > Character to open it.

• Note: The layer name does not change in the Timeline panel when you correct the spelling in the layer. This is because the original layer name was created in Photoshop. To change a layer's name, select it in the Timeline panel, press Enter or Return, type the new name, and press Enter or Return again. 8 Choose the same typeface you used for the words *Road Trip*: Calluna Sans. Leave all other settings as they are.

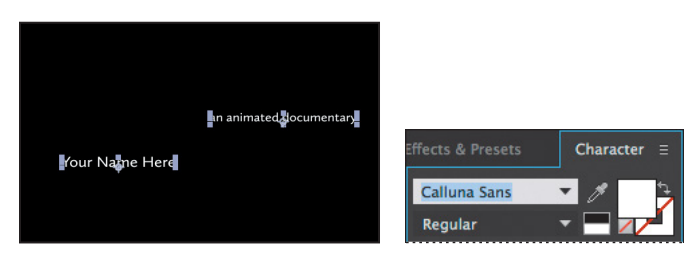

- **9** Click an empty area of the Timeline panel to deselect both layers. Then select layer 2 again.
- **10** In the Character panel, click the Fill Color box. Then, in the Text Color dialog box, select a shade of green, and click OK. We used R=66, G=82, B=42.

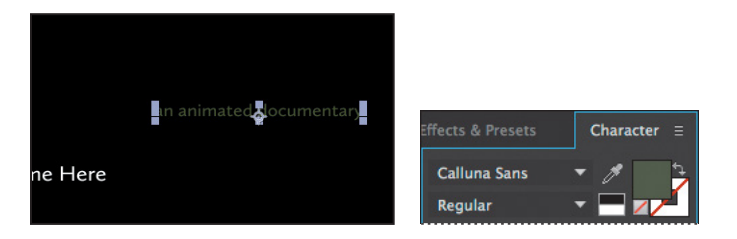

## Animating the subtitle

You want the letters of the subtitle—*an animated documentary*—to fade onscreen from left to right under the movie title. The easiest way to do this is to use another text animation preset.

- **1** Go to 5:00 in the timeline. At that point, the title and the compass have finished scaling to their final size.
- 2 Select the subtitle layer (layer 2) in the Timeline panel.
- **3** Press Ctrl+Alt+Shift+O (Windows) or Command+Option+Shift+O (Mac OS) to jump to Adobe Bridge.
- 4 Navigate to the Presets/Text/Animate In folder.
- **5** Select the Fade Up Characters animation preset, and watch it in the Preview panel. This effect works well to reveal the text gradually.
- **6** Double-click the Fade Up Characters preset to apply it to the subtitle layer in After Effects.

**7** With the subtitle layer selected in the Timeline panel, press UU to see the properties modified by the animation preset. You should see two keyframes for Range Selector 1 Start: one at 5:00, and one at 7:00.

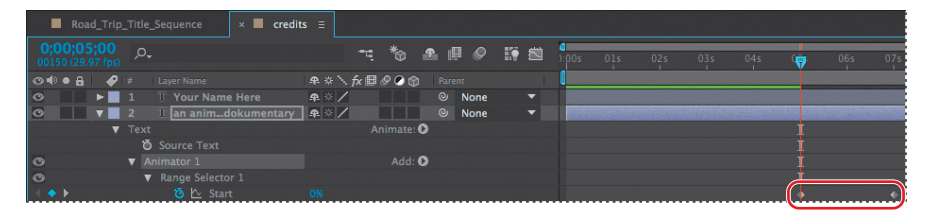

You still have a lot of animation to do in this composition, so you will speed up the effect by 1 second.

8 Go to 6:00, and then drag the second Range Selector 1 Start keyframe to 6:00.

| Road_Trip                       | _Title_Sequence 🛛 🗙 📕 c | redits ≡                      |          |      |              |       |         |       |     |
|---------------------------------|-------------------------|-------------------------------|----------|------|--------------|-------|---------|-------|-----|
| 0;00;06;00<br>00180 (29.97 fps) |                         | <u>~</u> .*₀                  | •        | ii 🖻 | 0<br>005 015 | 02s ( | 03s 04s | 05s 👳 | 07s |
| ⊙•●● 🔒 🛛 🔗                      |                         | \$# \$\ fx <b>!!! Ø Ø @</b> @ |          |      | 1            |       |         |       |     |
| 0                               |                         | <b>₽</b> ※ <b>/</b>           | None     |      |              |       |         |       |     |
| • •                             | 2 T an animdokumenta    | ury 🗣 🛠 🖊                     | One None | •    |              |       |         |       |     |
| ▼                               |                         | Animate: C                    | )        |      |              |       |         |       |     |
|                                 |                         |                               |          |      |              |       |         |       |     |
| 0                               |                         | Add: C                        | )        |      |              |       |         |       |     |
| 0                               |                         |                               |          |      |              |       |         |       |     |
| 4 🔶 🖂                           | 🙋 🗠 Start               | 100%                          |          |      |              |       |         | () () | )   |

- **9** Drag the current-time indicator across the time ruler between 5:00 and 6:00 to see the letters fade in.
- **10** When you're done, select the subtitle layer, and press U to hide the modified properties. Then choose File > Save to save your work.

## Animating text using a path animation preset

You've seen how versatile and convenient text animation presets can be. You'll use another type of text animation preset to animate the words *directed by* along a motion path. After Effects includes several animation presets that animate text along a prebuilt path. These presets also provide placeholder text when you apply them, so in this exercise, you will enter and format your text *after* you apply the animation preset.

- 1 Select the Road\_Trip\_Title\_Sequence tab in the Timeline panel.
- **2** Deselect all layers, and then go to 5:00.

- **3** Press Ctrl+Alt+Shift+O (Windows) or Command+Option+Shift+O (Mac OS) to jump to Adobe Bridge.
- 4 Navigate to the Presets/Text/Paths folder.
- 5 Double-click the Pipes animation preset.

Adobe Bridge returns you to After Effects, where the preset automatically creates a new layer, pipes, with a predefined path that zigzags across the composition. The text on the path is obscured by the movie title. You'll fix that soon.

## Customizing the preset path

First, you need to change the placeholder word *pipes* to *directed by*. Then you'll adjust the path itself.

- 1 In the Timeline panel, go to 6:05, when the word *pipes* is visible—and horizontal—onscreen.
- 2 Double-click the pipes layer in the Timeline panel.

After Effects switches to the Horizontal Type tool (T) and selects the word *pipes* in the Composition panel.

**3** Type **directed by** to replace the word *pipes*. Press Enter on the numeric keypad or select the layer name when you're done. After Effects updates the Timeline panel with the new layer name.

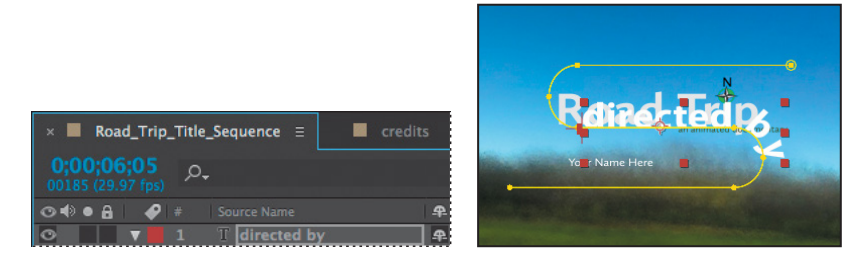

- 4 In the Character panel, do the following:
  - Set the Font Family to Minion Pro or another serif typeface.
  - Set the Font Style to Regular.

- Set the Font Size to **20** pixels.
- Leave all other settings at their defaults.

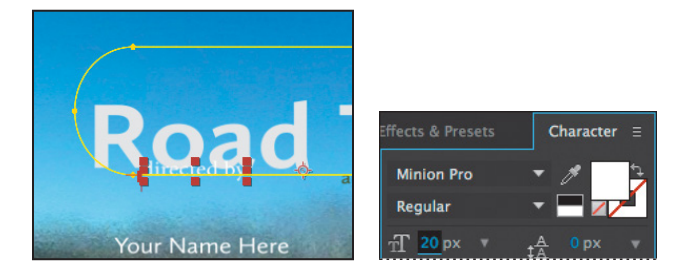

5 Drag the current-time indicator across the time ruler between 5:00 and 8:00 to see how the words *directed by* move onscreen—and then offscreen.

You'll fix the text so that it stays onscreen, but now is a good time to adjust the position of the path in the composition so that it doesn't interfere with the movie title.

- 6 Using the Selection tool (\*), double-click the yellow motion path in the Composition panel.
- 7 Drag the path down and slightly to the left, until the words *Road Trip* are centered in the top curve and *Your Name Here* is within the lower curve. You may find it easiest to use the arrow keys.

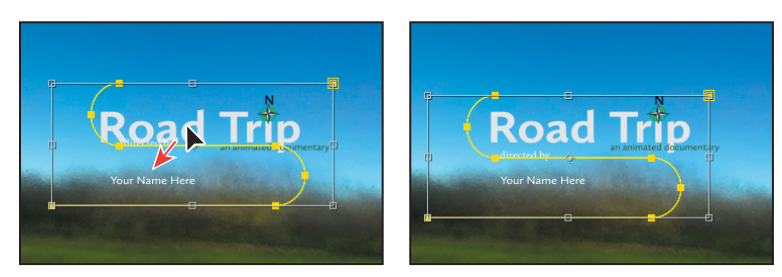

8 Press Enter or Return to accept the change.

Later in the lesson, you'll attach a car graphic to the path so it appears to be pulling the text. But first, you'll finish animating the credits.

9 Select the directed by layer in the Timeline panel, and hide its properties. Then choose File > Save to save your work.

• Note: It doesn't matter where the current-time indicator is located when you edit the text of this layer. Currently, the text is onscreen for the duration of the composition. That will change once you animate it.

• Note: Again, the layer name doesn't change, because it was named in Photoshop.

► Tip: If you're tired of jumping to Adobe Bridge and don't care to preview the preset, simply type **Increase Tracking** in the search box of the Effects & Presets panel. Then double-click the effect to apply it to the selected layer in the Timeline panel.

## Animating type tracking

Next, you'll animate the appearance of the director's name in the composition using a text animation tracking preset. By animating tracking, you can make words seem to expand outward as they appear onscreen from a central point.

## **Customizing placeholder text**

Currently, the director's name is simply a layer with placeholder text—*Your Name Here*. Before you animate it, change it to your own name.

- 1 Switch to the credits timeline in the Timeline panel, and select the Your Name Here layer.
- 2 Select the Horizontal Type tool (T), and then replace *Your Name Here* in the Composition panel with your own name. Use a first, middle, and last name so that you have a nice long string of text to animate. Click the layer name when you're done.

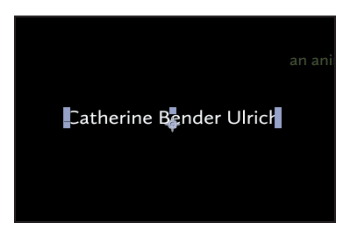

## Applying a tracking preset

Now you will animate the director's name with a tracking preset so that it starts to appear onscreen shortly after the words *directed by* reach the center of the composition.

- 1 Go to 7:10.
- 2 Select the Your Name Here layer in the Timeline panel.
- **3** Jump to Adobe Bridge, and go to the Presets/Text/Tracking folder. Doubleclick the Increase Tracking preset to apply it to the Your Name Here layer in After Effects.
- 4 Drag the current-time indicator across the time ruler between 7:10 and 9:10 to manually preview the tracking animation.

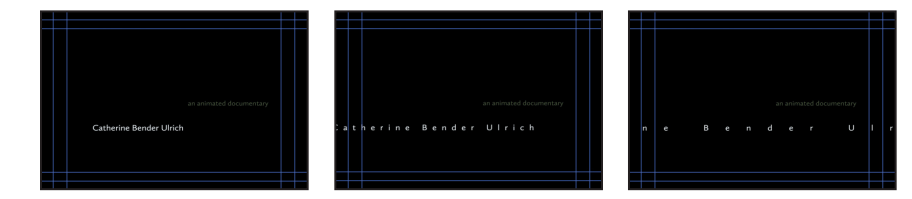

## Customizing the tracking animation preset

The text expands, but you want the letters to be so close initially that they're on top of each other, and then to expand to a reasonable, readable distance apart. The animation should also occur faster. You'll adjust the Tracking Amount to achieve both goals.

- 1 Select the Your Name Here layer in the Timeline panel, and press UU to reveal the properties that were modified.
- **2** Go to 7:10.
- 3 Under Animator 1, change the Tracking Amount to −5 so that the letters are squeezed together.

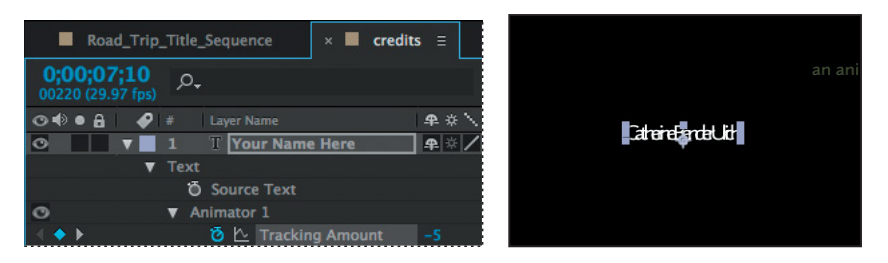

**4** Click the Go To Next Keyframe arrow (▶) for the Tracking Amount property, and then change the value to **0**.

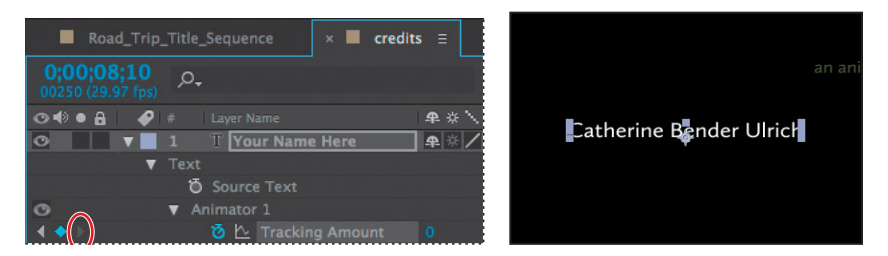

5 Drag the current-time indicator across the time ruler between 7:10 and 8:10. The letters expand as they appear onscreen, and stop animating at the last keyframe.

## Animating text opacity

You'll take the animation of the director's name a little further by having it fade onscreen as the letters expand. To do this, you'll animate the layer's Opacity property.

- 1 Select the Your Name Here layer in the credits timeline.
- 2 Press T to reveal only the layer's Opacity property.
- **3** Go to 7:10, and set the Opacity to **0%**. Then click the stopwatch icon (<sup>(a)</sup>) to set an Opacity keyframe.
- 4 Go to 7:20, and set the Opacity to 100%. After Effects adds a second keyframe.

Now the letters of the director's name should fade in as they expand onscreen.

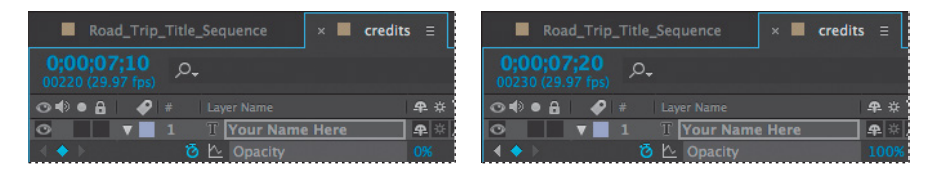

5 Drag the current-time indicator across the time ruler between 7:10 and 8:10 to see the letters of the director's name fade in as they spread out.

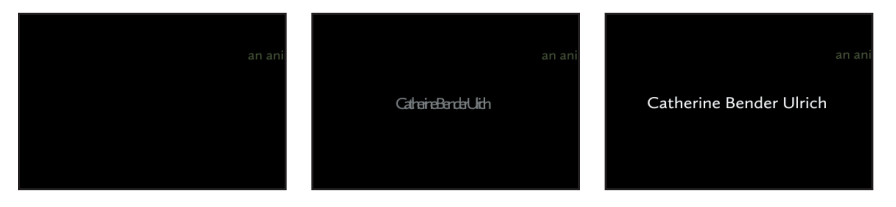

- 6 Right-click (Windows) or Control-click (Mac OS) the ending Opacity keyframe, and choose Keyframe Assistant > Easy Ease In.
- 7 Choose File > Save.

## Using a text animator group

Text animator groups let you animate individual letters within a block of text in a layer. You'll use a text animator group to animate only the characters in your middle name without affecting the tracking and opacity animation of the other names in the layer.

- **1** In the Timeline panel, go to 8:10.
- **2** Hide the Opacity property for the Your Name Here layer. Then expand the layer to see its Text property group name.

**3** Next to the Text property name, click the Animate pop-up menu, and choose Skew.

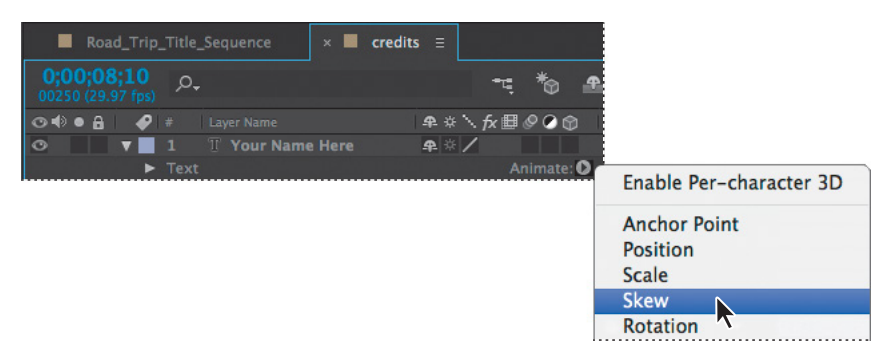

A property group named Animator 2 appears in the layer's Text properties.

## About text animator groups

A text animator group includes one or more *selectors* and one or more *animator properties*. A selector is like a mask—it specifies which characters or section of a text layer you want an animator property to affect. Using a selector, you can define a percentage of the text, specific characters in the text, or a specific range of text.

Using a combination of animator properties and selectors, you can create complex text animations that would otherwise require painstaking keyframing. Most text animations require you to animate only the selector values—not the property values. Consequently, text animators use a small number of keyframes even for complex animations.

For more about text animator groups, see After Effects Help.

 Select Animator 2, press Enter or Return, and rename it Skew Animator. Then press Enter or Return again to accept the new name.

Now you're ready to define the range of letters that you want to skew.

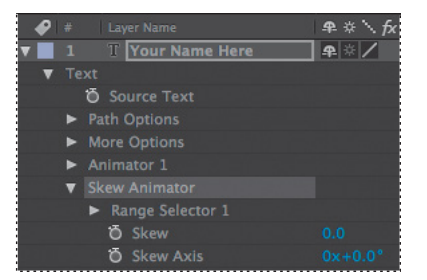

**5** Expand the Skew Animator's Range Selector 1 properties.

Each animator group includes a default range selector. Range selectors constrain the animation to particular letters in the text layer. You can add additional selectors to an animator group, or apply multiple animator properties to the same range selector.

- 6 While watching the Composition panel, drag the Skew Animator's Range Selector 1 Start value up (to the right) until the left selector indicator (ℕ) is just before the first letter of your middle name (the *B* in *Bender*, in this example).
- **7** Drag the Skew Animator's Range Selector 1 End value down (to the left) until its indicator (ℕ) is just after the last letter of your middle name (the *r* in *Bender*, in this example) in the Composition panel.

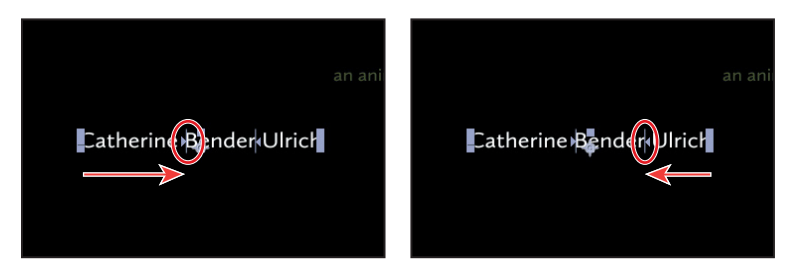

Now, any properties that you animate with the Skew Animator will affect only the middle name that you selected.

## Skewing the range of text

Now, make that middle name shake and shimmy by setting Skew keyframes.

- 1 Drag the Skew Animator's Skew value left and right, and notice that only the middle name sways. The other names in the line of text remain steady.
- **2** Set the Skew Animator's Skew value to **0**.
- **3** Go to 8:05, and click the stopwatch icon (<sup>(a)</sup>) for Skew to add a keyframe to the property.

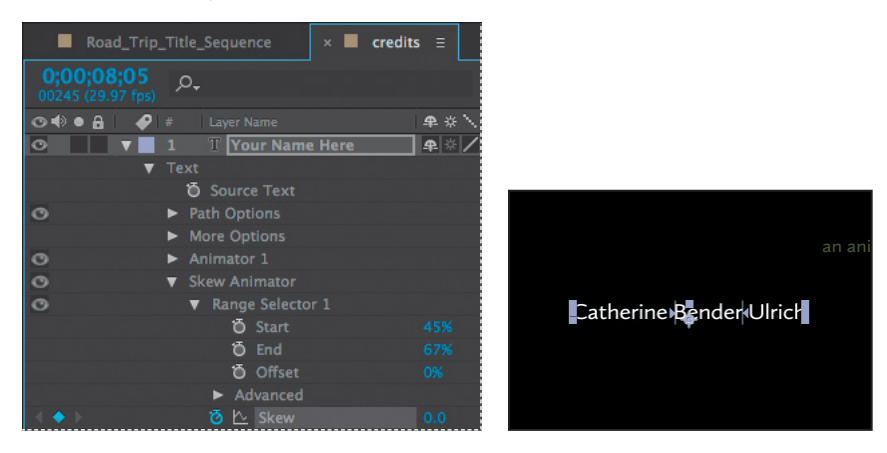

4 Go to 8:08, and set the Skew value to 50. After Effects adds a keyframe.

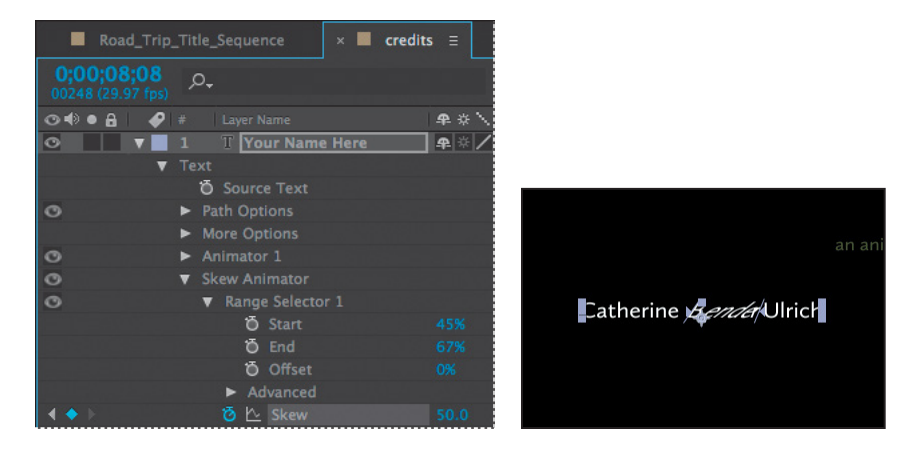

**5** Go to 8:15, and change the Skew value to −**50**. After Effects adds another keyframe.

| Road_T     | rip_Title_Sequence × 🔳           | credits ≡           |             |
|------------|----------------------------------|---------------------|-------------|
|            | 5<br>,, ,                        |                     |             |
| ⊙•●● ≙   • | 👂 # 🛛 Layer Name                 | <b>₽</b> # \\       |             |
| • •        | 1 T Your Name Here               | <b>₽</b> ₩ <b>/</b> |             |
|            | ▼ Text                           |                     |             |
|            | O Source Text                    |                     |             |
| 0          | <ul> <li>Path Options</li> </ul> |                     |             |
|            | <ul> <li>More Options</li> </ul> |                     |             |
| 0          | Animator 1                       |                     |             |
| 0          | Skew Animator                    |                     |             |
| 0          | Range Selector 1                 | CatherinePerch      | > MI Ilrich |
|            | Ö Start                          | 45%                 |             |
|            | Ö End                            | 67%                 |             |
|            | Ö Offset                         | 0%                  |             |
|            | <ul> <li>Advanced</li> </ul>     |                     |             |
|            | 🗿 🗠 Skew                         | -50.0               |             |

**6** Go to 8:20, and change the Skew value to **0** to set the final keyframe.

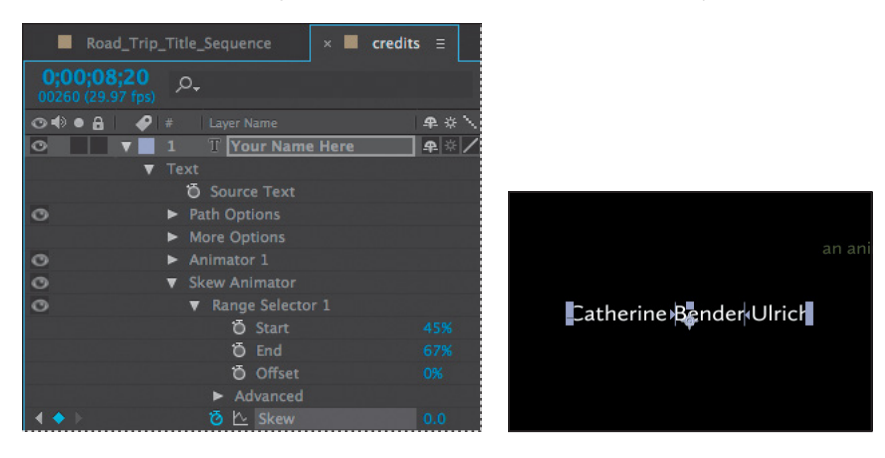

Tip: To quickly remove all text animators from a text layer, select the layer in the Timeline panel, and choose Animation > Remove All Text Animators. To remove only one animator, select its name in the Timeline panel, and press Delete.

- 7 Click the Skew property name to select all of the Skew keyframes. Then choose Animation > Keyframe Assistant > Easy Ease to add an Easy Ease to all keyframes.
- 8 Drag the current-time indicator across the time ruler from 7:10 to 8:20 to see how the director's name fades in and expands onscreen, and the middle name rocks side to side while the other names are unaffected.
- 9 Hide the properties for the Your Name Here layer in the Timeline panel.
- **10** Select the Road\_Trip\_Title\_Sequence tab to open its timeline.
- **11** Press End, or move the current-time indicator to 9:29. Then press N to set the end bracket for the work area at the end of the composition.
- **12** Press Home, or go to 0:00, and then play a RAM preview of the entire composition.
- **13** Press the spacebar to stop playback, and then choose File > Save to save your work.

## Cleaning up the path animation

Currently, the words *directed by* fade in and out as they wind along the Pipes path preset. You'll modify the text properties so that the words are opaque for the entire animation and come to rest just above your name.

- 1 With the directed by layer selected in the Timeline panel, press U to display the animated properties for the layer.
- 2 Click the stopwatch icon (<sup>(a)</sup>) for the Range Selector 1 Offset property to delete all of its keyframes.
- **3** Depending on where the current-time indicator is located in the time ruler, the resulting value for Range Selector 1 Offset may or may not be set to 0%. Set it to **0%** if it is not.

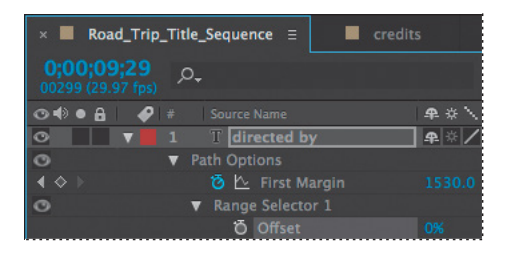

Now, *directed by* will be visible throughout the composition. Next, you'll modify the First Margin property to make the text stop animating above your name.

**4** Select the last keyframe for the First Margin property in the Timeline panel, and press the Delete key to delete it. Because the middle keyframe (now the last keyframe) is set to Easy Ease, the words *directed by* come gently to rest above your name.

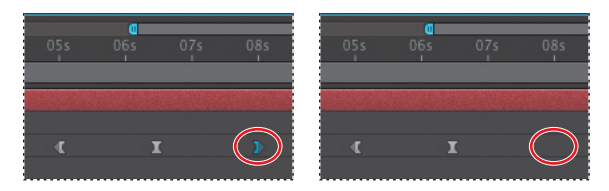

**5** Go to 6:14, and change the First Margin value to **685**.

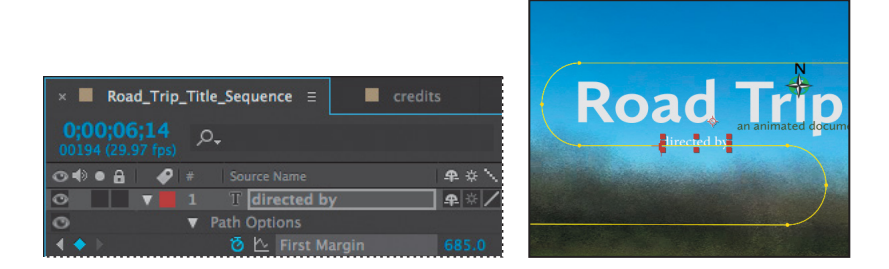

You also need to adjust the path shape so that it starts and ends off the screen.

- **6** Using the Selection tool (**h**) in the Composition panel, select the control point at the top of the S-shaped curve, and then press Shift as you drag it to the right and well off the screen so the car won't be visible.
- 7 Click the control point at the end of the S-shaped curve, and Shift-drag the control point off the left side of the screen, so that the car won't be visible.

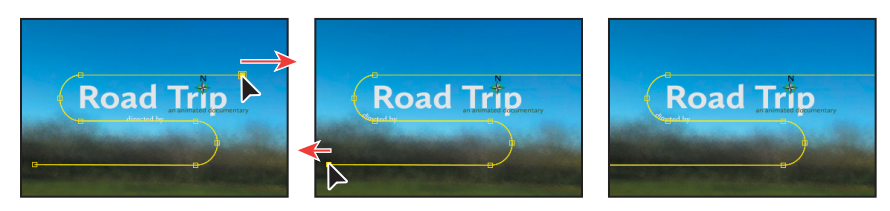

- 8 Preview the animation from about 5:00 to 9:00 to see the corrected path.
- **9** If the text doesn't stop directly above your name, adjust the First Margin value of the final keyframe.
- **10** Hide the properties for the directed by layer in the Timeline panel, and then choose File > Save.

• Note: Depending on how far you move the beginning and ending control points of the path, you may need to change the First Margin value again to reposition the text.

# Animating a nontext layer along a motion path

To cap off this project, you'll use a mask from a text layer to animate a nontext layer. Specifically, you'll use the mask shape for the *directed by* path to create a motion path for a car graphic so that it appears to be pulling the text. First, you'll import the car graphic and add it to your composition.

- 1 Double-click an empty area in the Project panel to open the Import File dialog box.
- In the Lessons/Lesson03/Assets folder, select the car.ai file, choose Composition

   Retain Layer Sizes from the Import As menu, and then click Import or Open.
- **3** Drag the car composition from the Project panel to the top of the layer stack in the Road\_Trip\_Title\_Sequence Timeline panel.

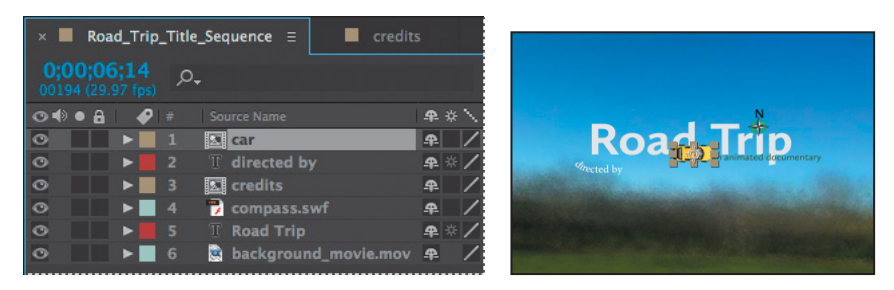

## Copying the mask shape

Now you're ready to copy the mask shape from the path of the directed by layer to the car layer.

- 1 Go to 5:00.
- **2** Select the directed by layer in the Timeline panel, and press M to display its Mask Path property.
- 3 Click the Mask Path property to select it, and then choose Edit > Copy.
- 4 Select the car layer, and then press P to display its Position property.
- 5 Click the Position property name to select it, and then choose Edit > Paste.

| × 📕 Road_Trip_Title             | _Sequence ≡ ■ credit | s           |
|---------------------------------|----------------------|-------------|
| 0;00;05;00<br>00150 (29.97 fps) |                      | -u,         |
| ⊙♦●읍 🖋 #                        |                      | ₽÷`fx⊞      |
| ◎ ▼ 1                           | 도 car                | ₽ /         |
| (♦) 0                           | Position             | 761.2,153.5 |
| ☑ ▼ 2                           | T directed by        | ₽ ☆ /       |
| <b>V</b>                        | Pipes Path           |             |
|                                 | Ö Mask Path          | Shape       |

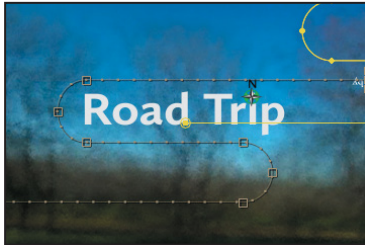

After Effects copies the Position keyframes from the directed by layer to the car layer.

## Orienting the object

Unfortunately, the car is flying backward, but that's easy to fix.

- 1 With the car layer selected in the Timeline panel, choose Layer > Transform > Auto-Orient.
- 2 In the Auto-Orientation dialog box, select Orient Along Path, and then click OK.

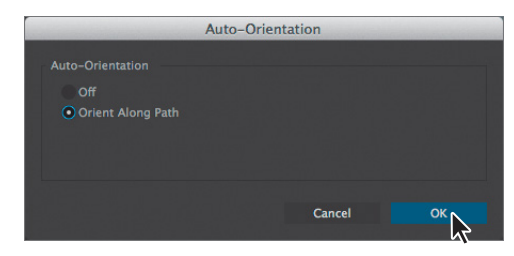

Now the car is facing forward as it flies.

3 Select the car layer in the Timeline panel, and press P to hide its Position property.

## Coordinating the text and object timing

Next, you need to coordinate the timing of the car's motion with the words *directed by* so that the words correctly trail behind the car.

- 1 Select the directed by layer, and press U to display its Path Options property group in the Timeline panel.
- **2** Go to 5:18, and change the First Margin value so that the text moves behind the car. (We changed the value to 373.) After Effects adds a keyframe.
- **3** Go to 5:25, and change the First Margin value so that the car is leading the text. We changed the value to 559.
- **4** Go to 4:24, and drag the first First Margin keyframe (the left-pointing arrow) to that position.

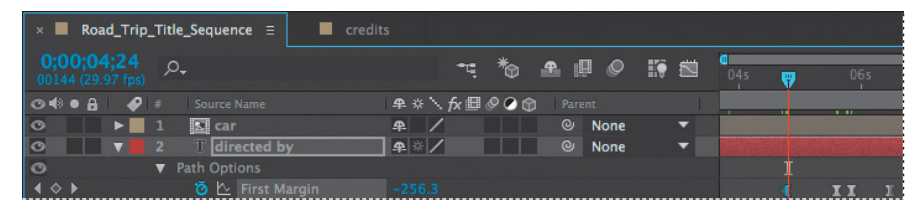

**5** Manually preview the corrected path animation by dragging the current-time indicator across the time ruler from about 4:20 to 7:10.

The words should follow the car and come to rest above your name, while the car continues to fly along the path and off the screen.

- **6** Adjust the First Margin value for the first keyframe if necessary to create a smoothly flowing animation. You may also need to move the final First Margin keyframe to stop the words *directed by* so they'll be centered over your name.
- **7** Hide the properties for the directed by layer, and then press the Home key or move the current-time indicator to the beginning of the time ruler.

## Adding motion blur

Motion blur is the blur that occurs as an object moves. You'll apply motion blur to finesse the composition and make the movement look more natural.

1 In the Timeline panel, click the Motion Blur switch (*S*) for each layer *except* the background\_movie and credits layers.

Now you'll apply motion blur to the layers in the credits composition.

2 Switch to the credits Timeline panel, and enable motion blur for both layers.

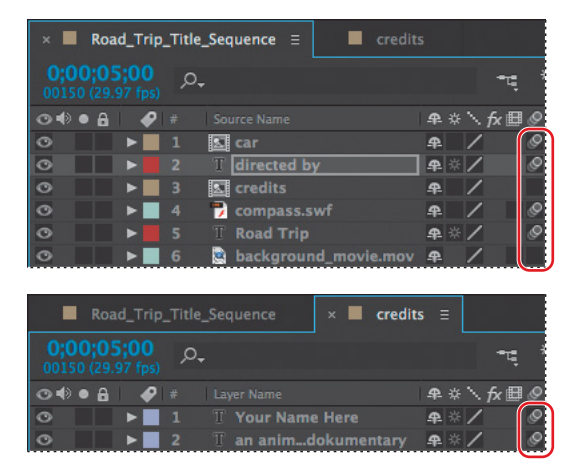

- 3 Switch back to the Road\_Trip\_Title\_Sequence Timeline panel, and select the Motion Blur switch for the credits layer. Then click the Enable Motion Blur button () at the top of the Timeline panel so that you can see the motion blur in the Composition panel.
- **4** View a RAM preview of the entire, completed animation.
- **5** Choose File > Save.

Give yourself a pat on the back. You just completed some hard-core text animations. If you'd like to export the composition as a movie file, see Lesson 14, "Rendering and Outputting," for instructions.

## **Review questions**

- 1 What are some similarities and differences between text layers and other types of layers in After Effects?
- 2 How can you preview a text animation preset?
- 3 How can you assign one layer's transformations to another layer?
- 4 What are text animator groups?

## **Review answers**

- 1 In many ways, text layers are just like any other layer in After Effects. You can apply effects and expressions to text layers, animate them, designate them as 3D layers, and edit the 3D text while viewing it in multiple views. However, text layers are like shape layers in that you can't open them in their own Layer panels, and in that they are synthetic layers that consist entirely of vector graphics. You can animate the text in a text layer using special text animator properties and selectors.
- 2 You can preview text animation presets in Adobe Bridge by choosing Animation > Browse Presets. Adobe Bridge opens and displays the contents of the After Effects Presets folder. Navigate to folders containing categories of text animation presets, such as Blurs or Paths, and watch samples in the Preview panel. Then double-click a preset to add it to the currently selected layer in the After Effects Timeline panel.
- **3** You can use parenting relationships in After Effects to assign one layer's transformations to another layer (except opacity transformations). When a layer is made a parent to another layer, the other layer is called the *child layer*. Creating a parenting relationship between layers synchronizes the changes in the parent layer with corresponding transformation values of the child layers.
- **4** Text animator groups enable you to animate the properties of individual characters in a text layer over time. Text animator groups contain one or more *selectors*, which are like masks: They let you specify which characters or section of a text layer you want an animator property to affect. Using a selector, you can define a percentage of the text, specific characters in the text, or a specific range of text.

This page intentionally left blank

## INDEX

#### SYMBOLS

3D axis 269 3D cameras 275-276 adjusting depth of field 312 point of interest 276 3D Camera Tracker effect 294-314 3D features 264-291 3D layers camera layers 275 creating in Cinema 4D Lite 279-287 Position properties 190 rotating 191 Rotation properties 269 3D Layer switch 269 3D lights 271-273 casting shadows with 274 point of interest 272 3D text creating 267-269 extruding in After Effects 289 3D views 269-270

### Α

action-safe zones 31 Active Camera view 275 adding blur 258-259 transitions 239 vignettes 196, 260 Add mask mode 248 Add Or Remove Keyframe At Current Time button 129 adjustment layers 257 Adobe After Effects CC application After Effects Help 36 compositions 10 installing 2 optimizing performance in 2 projects 10 workflow 9 workspace 8 Adobe After Effects CC Classroom in a Book (2014 release) lesson files 3 prerequisites 2

Adobe After Effects Help 36 Adobe Audition, editing audio files in 146 Adobe Bridge about 41 browsing animation presets in 68 importing files with 41 installing 2, 41 navigating folders in 41 opening 41 previewing audio files in 143 previewing images in 42 preview panel 42 workspaces 42 Adobe Illustrator files, importing 45 Adobe Media Encoder 361-366 creating presets for 364 encoding presets in 362 Adobe Photoshop files importing 152 importing layer styles from 153 importing text from 74 layered 151 Adobe Premiere Pro, using with After Effects 220 Adobe Typekit installing a font using 62-64 sorting fonts in 63 using sample text in 64 alpha track mattes. See track mattes adjusting 162 using to constrain layers 126

ambient lights, adding 305 Analyze Forward button 326 anchor points, adjusting 123 animating along a motion path 88 in time with audio 114 layers 148, 151 lighting 154, 165 motion 158 opacity 82, 278 Puppet tool pins 214 scale 70 shadows 165 slide shows 138 text 310, 60-91, 74, 83 using parenting 72, 119 using the Puppet tools 205 walking cycles 210 animation presets 27-28 applying 50, 80 applying from Adobe Bridge 68 browsing in Adobe Bridge 41, 68 Bullet Train 50 customizing 69 Dissolve - Vapor 52 Evaporate 68 Fade Up Characters 76 Increase Tracking 80 Pipes 78 text 67,71 using with shape layers 126

animations about 24 copying to other elements 312 duplicating using pick whips 156 easing 71, 134 linking through expressions 156 motion paths for 121 Warp Stabilizer VFX 320 animator properties in text animator groups 83 application window 8 audio adding tracks 143 editing files in Adobe Audition 146 file formats supported 142 looping 143 using amplitude to animate layers 114 Audio/Video Switches in the Timeline panel 25 Audition. See Adobe Audition Auto Levels effect 251 Auto-Orient command 89

#### В

background, replacing 246–251
background strokes, creating with the Roto Brush tool 222–223
base frames

adding for the Roto Brush tool 225
creating with the Roto Brush
tool 220–221

beveling text in Cinema 4D Lite 285

Bezier curves breaking direction handles for 187 using to create masks 186 Bezier masks, creating 188 bicubic scaling 319 bilinear sampling 319 blending modes about 195 applying 195 for masks 185, 247 blur, adding 258-259 Brainstorm feature 105 Bridge. See Adobe Bridge brightness, changing in the user interface 35 broadcast, preparing a movie for 364 Browse Presets command 68 Bullet Train animation preset 50

## С

C4D files 281 cached frames 224 cameras, adding to a 3D scene 275–276 Camera Settings 312 Casts Shadows property 274 CC Particle Systems II effect 334 properties 337 CC Toner 257–258 Channel Blur effect 29–30 Character panel 47, 65 checkerboard, generating 109 child layers 72, 73, 119 Cinema 4D Lite 279-286 adding surface textures to objects in 286 coordinate measurements 279 creating 3D text in 282-284 exporting an After Effects composition for 281 positioning objects in 284 updating objects in After Effects 286 workspace 282 Cineware effect 281 Classroom in a Book 1 Clone tool 261 cloning an object 261 codecs 357 Collapse Transformations switch 110 color adjusting color balance 241 keying 218 mapping 257-258 color correction 236, 251 about 238 previewing accurately 240 Color Emboss effect 49 Color Finesse 3. See SA Color Finesse 3 effect color grading 238, 257-258 Color Range effect 255 Comp Camera option in the Cineware effect 282 Composition Navigator bar 26 Composition panel about 13 splitting into multiple views 270

typing in 65 compositions about 13 adding footage items to 15 changing the resolution of 125 creating 13, 43, 61, 139 defined 10 fitting layers to 44 importing 11 nesting 15 rendering 54 retiming 172 swapping into a layer 127 Composition Settings dialog box 43, 61 compression 357 Convert Audio To Keyframes 114 Convert To Editable Text command 26, 75 Convert Vertex tool 186, 187 coordinates entering for effects 20 measured in After Effects and Cinema 4D Lite 279 copying animation to other elements 312 Corner Pin effect 166 Create Text And Camera command 299 creating compositions 13, 61 shape layers 92, 126, 324 text 46 current-time indicator 25 current time in the Timeline panel 25

customizing brightness of the user interface 35 preset paths 78 workspaces 35 custom shapes, drawing 100–101 Custom View 1, in 3D views 270

#### D

default preferences 2 restoring in Windows 9 Deform pins about 206 adding 206 customizing 207 dependencies, finding missing 13 depth of field, adjusting 312 deselecting layers 16 direction handles, breaking 187 Dissolve - Vapor animation preset 52 distortions, rolling shutter 296 docking panels 8 drawing circles 340 custom shapes 100 ellipses 196 rectangles 96 shapes 96 drift, in motion tracking 327 Drop Shadow effect 48 drop zone 8 duplicating animations using pick whips 156

layers 17 objects in a scene 261 duration 95, 122 about 28 changing 198

## Ε

Easy Ease about 29 adding 29, 71, 134 adjusting 177 in the Graph Editor 347 editing masks 184 Premiere Pro clips in After Effects 220 segmentation boundaries 224 text 75 Effect Controls panel 20 about 48 hiding properties in 22 setting properties in 20, 29-30 effects about 17 applying 48, 135 Auto Levels 251 CC Particle Systems II 334 Channel Blur 29-30 Color Emboss 49 Color Range 255-256 controlling 48 Corner Pin 166 Dissolve - Vapor animation preset 52-53

Drop Shadow 48 Exposure 21 finding 19 Glow 233 Hue/Saturation 231 Lens Flare 168, 342 missing 13 motion blur 90 Radial Blur 18 Radio Waves 137 Ramp 341 Refine Hard Matte 229 Refine Soft Matte 229 SA Color Finesse 3 243 Stretch And Pitch, in Audition 146 Timewarp 344 Zoom-Bubble 27 Effects & Presets panel 19, 27 Ellipse tool 196, 340 using to create a mask 197 encoding presets in Adobe Media Encoder 362 end bracket, setting for the work area 69 Evaporate animation preset 68 Expand Or Collapse The In/Out/Duration/ Stretch Panes button 136 exporting for Cinema 4D 281 movies with Adobe Media Encoder 361 Exposure effect 21 expressions 114, 262 about 156 adding 144

applying 156 linking animations through 156 working with 144 Extrude in Cinema 4D Lite 284 extruding text in After Effects 289 in Cinema 4D Lite 284–285

### F

Fade Up Characters animation preset 76 fading in images 142 Fast Blur effect 259 feathering masks 193 fills, gradient 97 filtering fonts in Typekit 63 finding missing footage, fonts, or effects 13 First Margin value 89 Fit To Comp command 44 Fit To Comp Width command 66 fonts finding missing 13 selecting 65 footage about 10 finding missing 13 importing 10, 13, 60 importing using Adobe Bridge 41 tracking 297 foreground strokes, creating with the Roto Brush tool 221-222 freezing Roto Brush tool results 229

## G

Glow effect 233 gradient fills 97 Graph Editor about 174 in the Timeline panel 25 using to remap time 175, 347 grids displaying 47, 66 hiding 47, 67 snapping to 66 ground planes, creating with 3D Camera Tracker effect 298

#### Н

HDR (high dynamic range) footage 343 hiding properties 22 Home key 27 Horizontal Type tool 27, 46, 80 Hue/Saturation effect 231

## I

importing files from Adobe Bridge 42 footage 10, 13, 41, 60 multiple files 10 Photoshop files 10, 74 text 74–75 Increase Tracking animation preset 80 Increment And Save command 232–233 Info panel 96 In point 25, 122 installing After Effects 2 interpolation between keyframes 29 In value for a layer 136

## J

JavaScript in expressions 156

#### Κ

keyframes about 29 adding to current time 211 copying from one layer to another 134 creating from audio amplitude 114 keyframing motion paths 128 keying 218 with Color Range effect 255 with Keylight 1.2 effect 246 Keylight 1.2 effect 248–250

## L

layer features, used when snapping 108 Layer Name column 16 layers about 13, 16 animating 148, 151 animating to match audio 114 child 72, 73 converting to 3D layers 271 copying keyframes from 134 deselecting 16

duplicating 17 expanding in the Timeline panel 22 fitting to compositions 44 importing in Photoshop files 151 light, 3D 272-274 making visible in the Timeline panel 31 modifying the In values for 136 naming in Photoshop 152 naming text layers 47 nesting 51 null 308 parent 72, 73 precomposing 162, 51 rearranging in the Timeline panel 16 renaming 18, 75 scaling 204 shape 92, 96 snapping 106 solid 107, 135 soloing 155 text 62 transforming properties 22 trimming 122 viewing multiple properties 213 layer styles 153 Layer switches in the Timeline panel 25 learning resources for Adobe After Effects CC 5 Lens Flare effect 168, 342 lesson files, downloading 3 Levels (Individual Controls) effect 241 lighting, simulating changes in 154 lightning bolt, drawing 100-101

lights adding to a 3D scene 271–273 ambient 305 point 304 Light Settings dialog box 272 linking animations through expressions 156 looping audio tracks 143

#### Μ

Magnification Ratio pop-up menu 96 Mask Expansion setting 248 Mask Feather tool 193 mask modes 247 Add 248 Subtract 248 masks about 182 alpha mattes in 126 creating Bezier 186, 188 creating with the Pen tool 183 curved 186 drawing with the Ellipse tool 197 drawing with the Rectangle tool 197 editing 184 feathering 193 inverting 184 lavers 126 modes for 185 modifying with the Convert Vertex tool 186 properties, displaying 184 replacing content of 189

masks (continued) segments 182 tips for creating 198 tracking 246 vector shapes 124 vertices 182 working with 180 mask shapes, copying 88 mask tracker 246-248, 253-255 Master Exposure (Exposure effect) 22 Material Options properties 269, 274 mattes about 218 adjusting with the Refine Edge tool 228 screen 250 track 163 traveling 163 viewing against black 223 viewing with red overlay 223 Maxon Cinema 4D Exporter 281 Maxon Cinema 4D Lite 279-286 meshes adjusting the Triangle value 208 used with Puppet tools 206 missing fonts, effects, or footage 13 mobile devices, preparing compositions for 360 mocha for After Effects 333 modes, mask 185 motion animating 158 stabilization 318 motion blur, adding 90, 122, 131, 164

motion paths about 129 animating nontext layers along 88 hiding 31 keyframing 128 viewing in the Composition panel 121 Motion Source 326 Motion Target 326 motion tracking 252–253, 256–257 analyzing and applying 326, 332 drift 327 multipoint 329 single-point 322

#### Ν

navigating folders in Adobe Bridge 41 nesting compositions 15 layers 51 NTSC D1 preset 43 null objects 280, 308

## 0

opacity animating 82, 142, 278 modifying 24, 53 optimizing performance in After Effects 2, 33 Orient Along Path option 89 Out point 25, 122 output modules in the Render Queue panel 55 outputting projects 350 overlap, defining areas of 208 Overlap pins about 206 customizing 209 overscan, accounting for 31

### Ρ

panels docking and arranging 8 groups 8 maximizing 10 menus 25 Paragraph panel 66 paragraph text 62 parallel corner-pinning 329 parenting 72, 119 object to null layer 309 text in Cinema 4D Lite 284 parent layers 119 about 72, 73 animating 120 creating 128 particle systems creating 334-335 customizing 336 path preset, using to animate text 77 Pen tool 183 performance, optimizing 2, 33 perspective corner-pinning 329 Photoshop. See Adobe Photoshop files pick whip 309 using to duplicate animation 156 Pipes animation preset 78 pixel aspect ratio 364 point light, creating 304 point of interest for a 3D light 272 for a camera layer 276 point text 65 Position property displaying in the Timeline panel 23 for a 3D layer 190 Pre-compose dialog box 51 precomposing layers 51, 51 preferences location of files 3 restoring defaults 2 restoring defaults in Windows 9 Premiere Pro. See Adobe Premiere Pro preset paths, customizing 78 presets browsing in Adobe Bridge 68 creating for Adobe Media Encoder 364 finding 19 previewing audio files in Adobe Bridge 143 compositions 31, 53 images in Adobe Bridge 42 limiting to a range of frames 68 manual 50 RAM 32 spacebar 31 standard 31

Preview panel in Adobe Bridge 42 Project panel 12 projects about 10 saving 13 properties changing values for multiple layers 24 displaying in the Timeline panel 23 hiding 22 Puppet Overlap tool about 206 using 208 Puppet Pin tool 206 Puppet Sketch tool 214 Puppet Starch tool about 206 using 209 Puppet tools 200 about 206 customizing Overlap pins 209 preparing artwork for use with 205 recording animation with 214 settings for Starch pins 209 using the mesh 206

#### Q

QuickTime required version 2

## R

Radial Blur effect 18 Radio Waves effect 137 Ramp effect 341 RAM previews 33 Ray-Traced 3D Renderer 289 Rectangle tool 96, 197 red overlay in matte preview 223 Reduce Chatter value 228 Refine Edge tool 228-229 Refine Hard Matte effect 229 Refine Soft Matte effect 229 reflections, adding to video 192 remap-time marker in the Source Time ruler 173 renaming layers 18 Renderer options in the Cineware effect 281 rendering 313 compositions 54 for mobile devices 360 movies 350 templates 353 test movies 358 using compression in 357 using the Render Queue panel 234, 359 with Adobe Media Encoder 361-366 Render Queue panel 54, 171, 172, 234 adding compositions to 54 opening 54 output modules 55 Render Settings options 55 render-settings templates 353 Repeater path operation 102–105 replacing content using a mask 189 resizing layers 204 resources for using After Effects 36

restoring default preferences 9, 40, 60 retiming compositions 172 playback 344 rolling shutter distortions, repairing 296 rotating 3D layers 191 Roto Brush & Refine Edge effect 227 Roto Brush tool 216–235 creating background strokes with 222–223 creating foreground strokes with 220–221 freezing results 229 refining a segmentation boundary 224 rotoscoping 218

## S

SA Color Finesse 3 effect 243–246 safe zones 31 sample text, using in Typekit 64 sampling algorithms 319 saving projects 13 scaling layers 204 screen matte 250 segmentation boundary about 220 creating 220–223 refining 224 segments in a mask 182 selectors in text animator groups 83 Select View Layout pop-up menu 270 self-animating shapes 101 separating background from foreground 218-235 Sequence Layers option 239 shadow catcher 304 shadows adding to a 3D scene 274 creating with the 3D Camera Tracker effect 303 shape layers about 92, 94 adding 96 applying gradient fills to 97 creating 92-115, 126, 324 using animation presets with 126 shapes creating a spiral 96–100 custom 100-101 drawing 96, 100 duplicating 102-105 self-animating 101 twisting 97 using as masks 124 shortcuts for Transform properties 23 shortening layers 122, 198 Shutter Angle about 165 adjusting 165 Shutter Phase 165 skewing text 84 slide shows 138 smoothing animations with Easy Ease 29 snapping features 108 lavers 106-110

**Snapping option** about 108 temporarily enabling 108 Snap to Grid command 66 solid layers about 135 creating 107, 135 using to create particle systems 335 soloing layers 155 sorting fonts in Typekit 63 Source Name column 16 Source Time ruler in time remapping 173 spacebar preview 31 span, extending for Roto Brush tool 224 Specular Intensity 274 Specular Shininess 274 spiral, creating in After Effects 96–100 splitting the Composition panel into multiple views 270 squash and stretch animation 210 stabilizing motion 318 standard preview 31 Starch pins about 206 adding 209 settings 209 Stretch And Pitch effect, in Audition 146 Subdivision Surface icon in Cinema 4D Lite 284 Subtract mask mode 248 surface, adding to objects in Cinema 4D Lite 286

synchronizing audio with animation 114 Sync Selected Fonts 64

#### Т

templates for rendering 353 text adding a bevel in Cinema 4D Lite 285 animating 60-91, 74, 76, 83 animating tracking in 80 animating using a path preset 77 animation presets for 27-28, 67 beveling in Cinema 4D Lite 285 centering 268 converting to editable 75 creating 46 creating 3D 267-269 creating 3D in Cinema 4D Lite 282-284 editing 75 entering in the Composition panel 65 extruding in After Effects 289 extruding in Cinema 4D Lite 284 formatting 65, 233 formatting in Cinema 4D Lite 283 imported from Photoshop 74 layers 62 naming layers 47 point 65 positioning 66 skewing 84 text animator groups 82 Text tool in Cinema 4D Lite 283

time current-time field 25 current-time indicator 25 duration 28 measuring 211 specifying in the Duration box 95 timecode 28 time graph 25 time-lapse simulation, creating 172 Timeline panel about 25 displaying properties in 23, 24 expanding layers in 22 renaming layers in 75 viewing multiple layer properties in 213 Time Remap keyframes 175 Time Remapping 144 Time-Reverse Keyframes command 70 time ruler about 25 in the Timeline panel 25 Time Stretch dialog box 136 Timewarp effect 344 title-safe zones 31 Toggle Alpha Boundary button 223 Toggle Alpha button 223 Toggle Alpha Overlay button 223 Toggle Switches/Modes button 127 Toggle Transparency Grid button 230 tools Clone Stamp 261 Mask Feather 193 Puppet 206

Tools panel about 17 selecting hidden tools in 17 Track Camera command 297 Tracker panel 247, 252 tracking animating for text 80 masks 253-255 motion 256-257 using Mocha for After Effects 333 tracking motion multipoint 329 single-point 322 using the 3D Camera Tracker 297 tracking presets customizing 81 using to animate text 80 track mattes about 163 creating 162, 163 Track Motion 252 track points 252 3D Camera Tracker 297 moving and resizing 328 positioning 325, 331 Track Selected Masks Backward button 247 Transform properties 22 transitions, adding 239 transparency 53 traveling mattes 163 Triangle value for Puppet tools 208

trimming layers 122 the work area 198 TrkMat menu 127 twisting shapes 97 Twist path operation 97–100 Typekit. *See* Adobe Typekit filtering fonts in 63

#### U

undocking panels 8 User Interface Colors 35 user interface, introduction to 8

#### ۷

vector shapes, masking with 124 vertices converting 186 in a mask 182 Video switch 31, 52 views, 3D 269 vignettes, applying 196, 260

#### W

walking cycle, animating 210 Warp Stabilizer VFX 318–322 settings 321, 323 Wiggle Paths operation 101 work area brackets 25, 69 introduction to 8 trimming in the Timeline panel 198 workflow 9 workspaces customizing 8 in Adobe Bridge 42 predefined 34 saving custom 35

## Х

x axis 20 in the 3D axis 269

#### Υ

y axis 20 in the 3D axis 269

#### Ζ

z axis 267 in the 3D axis 269 Zoom-Bubble effect 27